# VLAN-164 Voice Logging System

# **User's Manual**

© 2007-2008 Eletech Enterprise Co., Ltd. All Rights Reserved

# TABLE OF CONTENTS

| 2 |
|---|
|   |
|   |
|   |
|   |
|   |
| 6 |
| 6 |
|   |
|   |
|   |
|   |
|   |
|   |
|   |
|   |
|   |
|   |
|   |
|   |
|   |
|   |
|   |
|   |
|   |
|   |
|   |
|   |
|   |
|   |
|   |
|   |
|   |
|   |
|   |

# I. INSTALLATION GUIDE

VLAN-164 consists of hardware (individual VLAN-400 units or VLAN-400P based rack mount system) and software. It is very easy to install but some network knowledge is required.

# A. PACKAGE CONTENT

One package of VLAN-400 contains:

| QUANTITY | DESCRIPTION                             |
|----------|-----------------------------------------|
| 1        | VLAN-400                                |
| 4        | RJ-11 Telephone Cord (for analog lines) |
| 4        | RJ-9 Telephone Cord (for digital lines) |
| 4        | RJ-11 Y-splitter Connector              |
| 8        | RJ-9 Adaptor Frame                      |
| 1        | RJ-45 Network Cross Cable               |
| 1        | Power Adapter                           |
| 1        | Software Installation Disk              |

Note: If some items are missing or broken upon opening of the package, please contact your dealer.

# VLAN-400 (Fig.1.0)

The VLAN-400 is the hardware interface between the phone lines and the host computer. Each VLAN-400 records four lines and requires one network connection (one IP address). Multiple VLAN-400's can be used to serve small-scale installations.

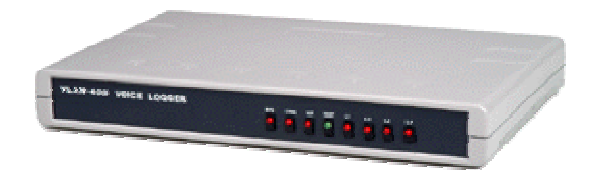

Fig. 1.0 VLAN-400

# VLAN-400P (Fig. 2.0)

The VLAN-400P is a 4-line recording card used with the VLAN-164 chassis to build rack mount systems. This rack mount system provides similar function as a group of VLAN-400's, but requires only one network connection (one IP address) regardless of the number of VLAN-400P cards inside. It is recommended for large-scale installations.

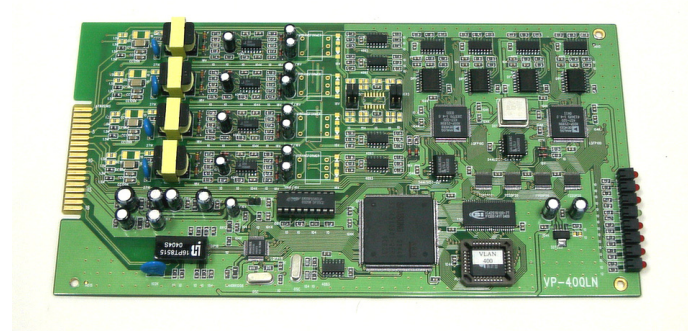

Fig. 2.0 VLAN-400P

#### VLAN-164 Chassis (Fig 3.0)

The VLAN-164 chassis can house 16 VLAN-400P cards, making it possible to build large-scale recording systems of 64 lines maximum. Thanks to the built-in Gigabit hub, the whole system requires only one network connection (one IP address).

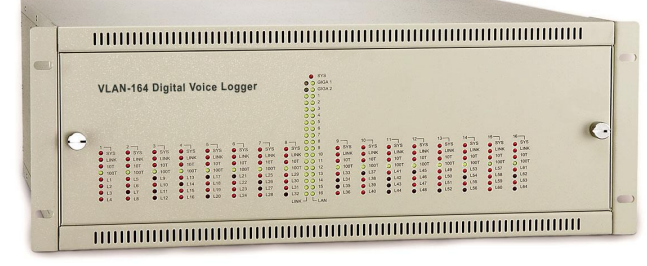

Fig 3.0 VLAN-164 Chassis

#### MINIMAL SYSTEM REQUIREMENTS FOR HOST COMPUTER

- ✓ Host computer
  - Processor: Pentium II 400 MHZ (faster is better)
  - Memory: 512MB (more is better)
  - Hard Drive: 40GB (larger is better) partitioned into two allocations: 10GB for drive C and the rest for drive D
  - Ethernet Card: 2 cards are required if you plan to integrate the system into the company network (otherwise network traffic could cause intermittent network connection loss)
  - o Uninterruptible Power Supply
  - Sound Card and Speakers
  - Monitor, Mouse and Keyboard
  - o Optical Drive
  - Operating System: Windows XP or Windows 2000
- A separate hub should be provided if using more than two VLAN-400's, in order to isolate bandwidth consumption and ensure stability.
- One private IP Address per VLAN-400.

# **B. HARDWARE INSTALLATION**

Before installing the hardware, make sure the host computer meets the minimal system requirements otherwise the system may not operate reliably. Installation may require the help of your network administrator or IT personnel.

#### PRE-INSTALLATION CONSIDERATIONS

If the host computer has been installed with a software firewall and/or anti-virus program, or if the VLAN-400 is to be connected to a LAN equipped with a hardware firewall, change the security/protection levels to the lowest (or temporarily disable it) before installation. After the VLAN-400 starts to operate reliably, you may gradually restore their original settings. However, it is possible that some firewall/anti-virus settings need to be changed permanently. Contact your network or IT administrator for further assistance if necessary.

# **NETWORK CONNECTIONS**

Typical Connection for Multiple VLAN-400 Devices

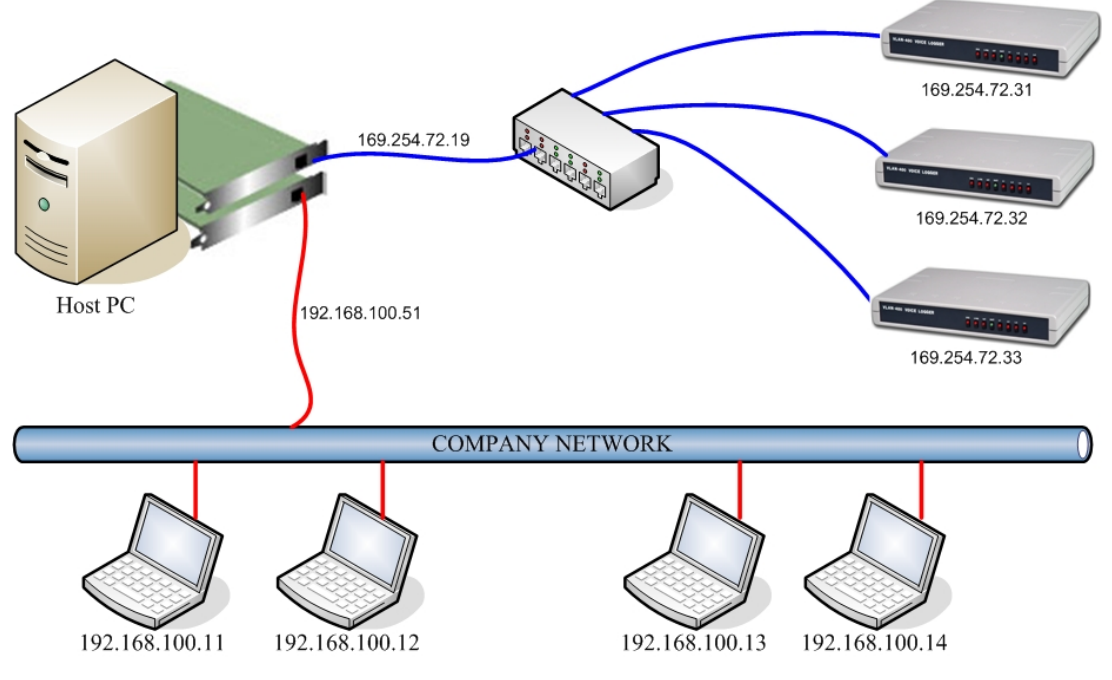

#### Typical Connection for Single VLAN-400 Device

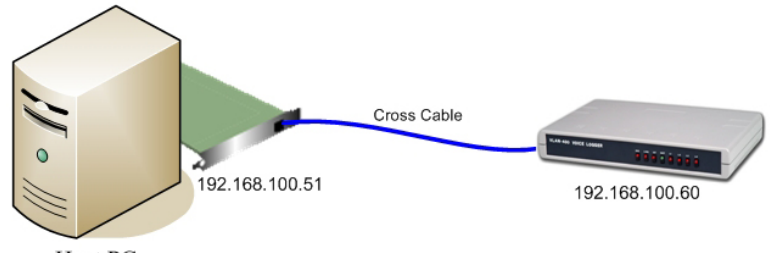

Host PC

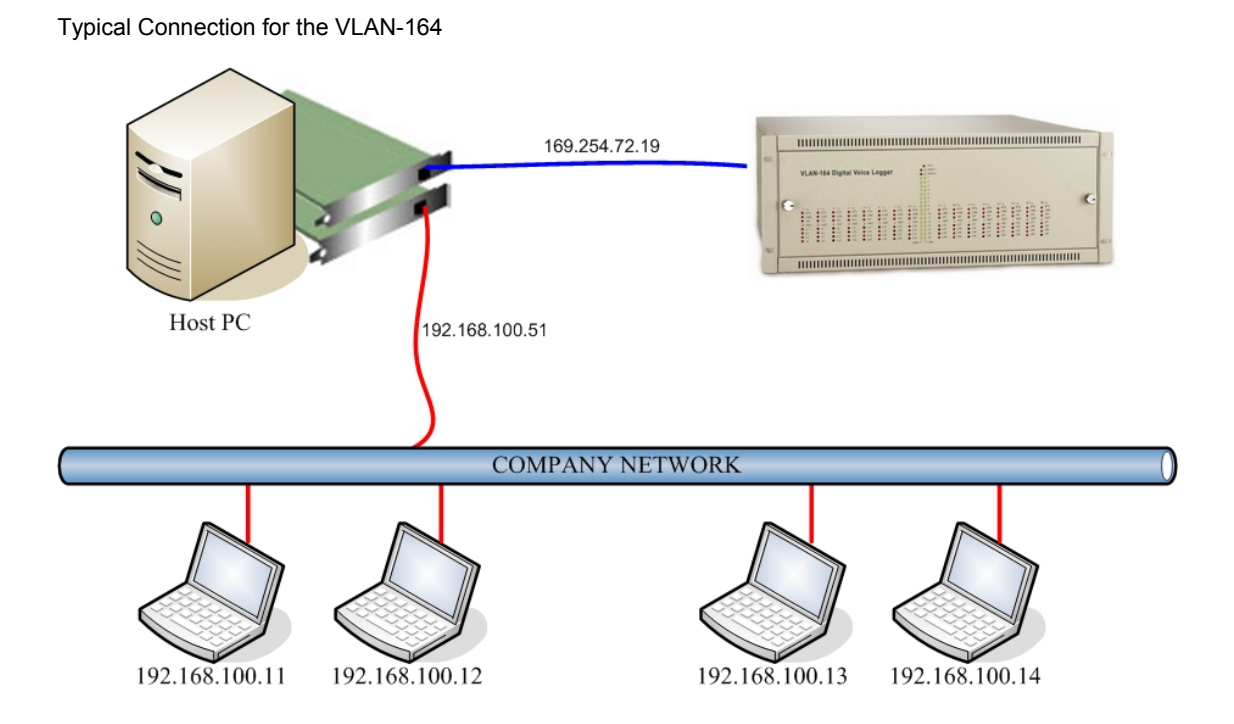

# C. SOFTWARE INSTALLATION

VLAN-164 software runs on Windows 2000 and Windows XP. Make sure your Windows is up to date for security purposes.

#### INSTALLING INTERNET INFORMATION SERVICES

Windows Internet Information Services is a Windows component necessary for VLAN-164 software to operate over the Internet. Follow these steps to install it:

 Insert your Windows Installation disk and select Start > Control Panel > Add or Remove Programs (Windows XP) or Start > Settings > Control Panel > Add or Remove Programs (Windows 2000).

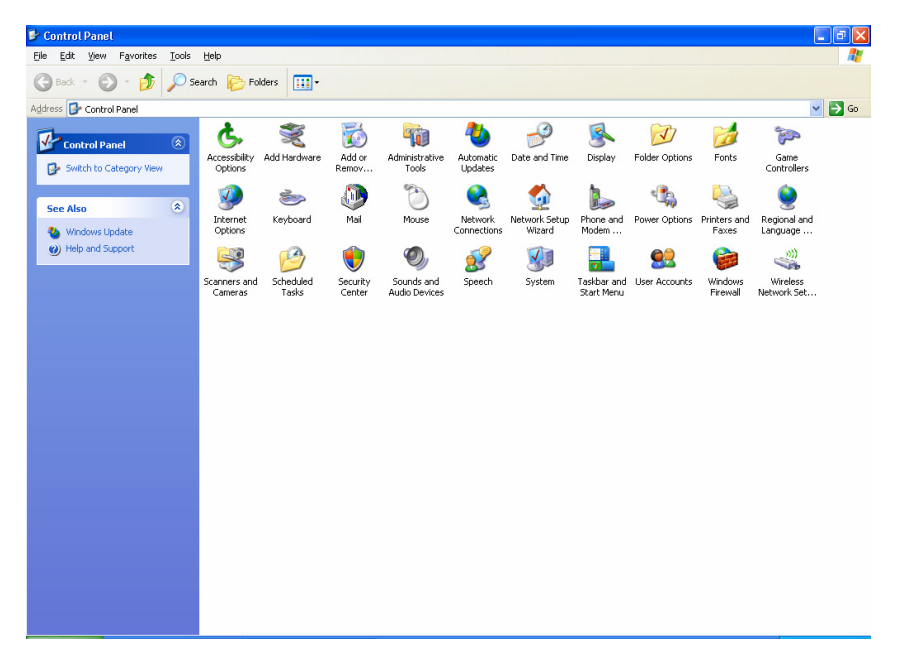

Click Add/Remove Windows Components.

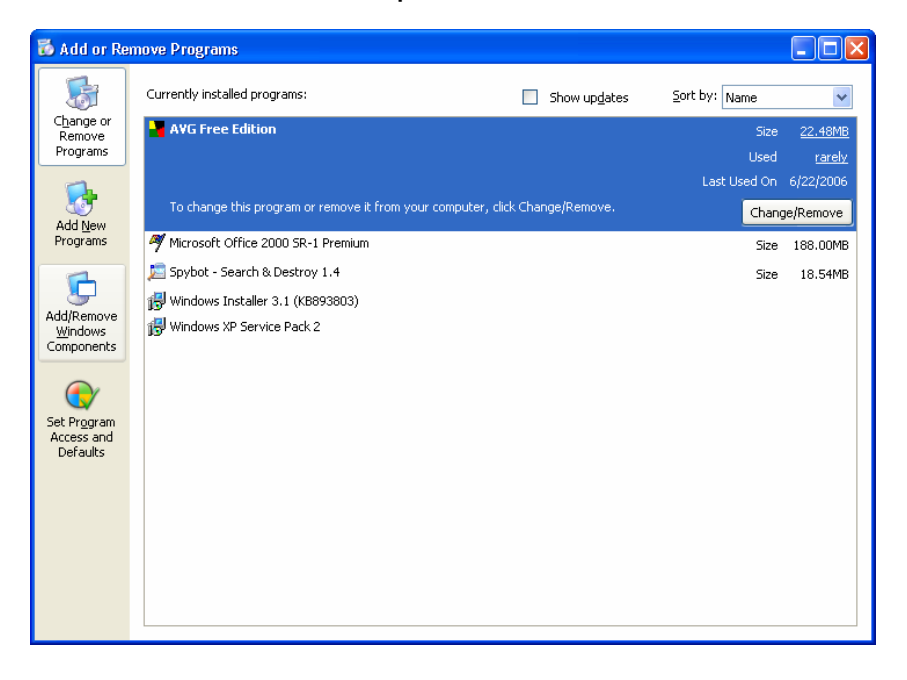

2. Select Internet Information Services (IIS) then click Next.

| Windows Components Wizard                                                                                                    | X                                        |
|----------------------------------------------------------------------------------------------------|------------------------------------------|
| Windows Components<br>You can add or remove components of Windows XP.                                                                                                 | t                                        |
| To add or remove a component, click the checkbox. A shaded b<br>part of the component will be installed. To see what's included in<br>Details.<br><u>C</u> omponents: | ox means that only<br>a component, click |
| 🗆 🞯 Fax Services                                                                                                    | 3.8 MB 🔼                                 |
| 🗹 河 Indexing Service                                                                                                    | 0.0 MB 🦲                                 |
| 🗹 🥶 Internet Explorer                                                                                                    | 0.0 MB                                   |
| 💌 💥 Internet Information Services (IIS)                                                                                                    | 13.5 MB                                  |
| 🔲 🚔 Management and Monitoring Tools                                                                                                    | 2 N MB 🞽                                 |
| Description: Includes Web and FTP support, along with support<br>transactions, Active Server Pages, and database co                                                   | for FrontPage,<br>onnections.            |
| Total disk space required: 86.2 MB                                                                                                    | Detaile                                  |
| Space available on disk: 7089.8 MB                                                                                                    | Dordins                                  |
| < <u>B</u> ack                                                                                                    | Next > Cancel                            |

Installation will take a while. Then click  $\ensuremath{\textit{Finish}}$  to complete the installation.

| Windows Components Wiz | ard 🛛 🕅                                                                                                    |
|------------------------|----------------------------------------------------------------------------------------------------|
|                        | Completing the Windows<br>Components Wizard<br>You have successfully completed the Windows<br>Components Wizard. |
|                        | To close this wizard, click Finish.                                                                              |
|                        | < <u>B</u> ack Finish                                                                                            |

# **INSTALLING VLAN-164 SOFTWARE**

VLAN-164 software lets you access and manage call records over the Internet using your web browser from anywhere at any time.

 The VLAN device has a default IP address of '10.0.0.1' that needs to be changed to a unique local IP address within the same subnet as the host computer. If you don't know what that means, please consult with your network administrator. To change the IP address, run ETM.exe directly from the installation disk. A window similar to the following will appear.

| 💖 Ethernet Manager  | Ver 1.1           |                   |        |          |         |
|---------------------|-------------------|-------------------|--------|----------|---------|
| ⊻iew <u>⊂</u> onfig |                   |                   |        |          |         |
| IP Address          | Subnet Mask       | MAC Address       | ID     | Туре     |         |
| 10.0.0. 1           | 255.255. <b>0</b> | 00-01-3C-D0-44-76 | 1      | not in   | SameNet |
|                     |                   | Devi              | .ces ( | letected | 1       |

Note: Installation of multiple VLAN devices on your network should be done one at a time to avoid IP address conflicts since all brand new VLAN devices have the same IP Address by default. When installing multiple VLAN devices, they should be assigned with consecutive IP addresses.

2. Double left click the target device, or highlight it and select Config > IP Address from the menu.

| <b>₩</b> ₽ E | thern   | et Manager     | Ver 1.1   |        |                |           |         |         |
|--------------|---------|----------------|-----------|--------|----------------|-----------|---------|---------|
| View         | Conf    | ig             |           | 7      |                |           |         |         |
| Ι            | PIF     | Address        | Enter     | lask   | MAC Address    | ID        | Туре    |         |
| 1            | 0. v. v | evice Settings | Alt+Enter | .255.0 | 00-01-3C-D0-44 | -76 1     | not in  | SameNet |
|              |         |                |           |        |                |           |         |         |
|              |         |                |           |        |                |           |         |         |
|              |         |                |           |        |                |           |         |         |
|              |         |                |           |        |                |           |         |         |
|              |         |                |           |        |                |           |         |         |
|              |         |                |           |        |                |           |         |         |
|              |         |                |           |        |                |           |         |         |
|              |         |                |           |        |                |           |         |         |
|              |         |                |           |        |                |           |         |         |
|              |         |                |           |        |                |           |         |         |
|              |         |                |           |        |                |           |         |         |
|              |         |                |           |        |                | Devices d | etected | 1       |
|              |         |                |           |        |                |           |         | ,       |

3. Change the IP address and click OK.

| Set IP Address |               |        |
|----------------|---------------|--------|
| IP Address     | 192.168.0.103 | ОК     |
| Subnet Mask    | 255.255.255.0 | Cancel |
| Subnet Mask    | 255.255.255.0 | Cancel |

4. At this point, the old IP address should still be displayed. Now select **View > Refresh** and the window will be updated in a few seconds. The change is successful if the new IP address is displayed. Close the Ethernet Manager window.

| 😵 Ethernet Manager  | Ver 1.1       |                   |        |         |   |
|---------------------|---------------|-------------------|--------|---------|---|
| ⊻iew <u>C</u> onfig |               |                   |        |         |   |
| IP Address          | Subnet Mask   | MAC Address       | ID     | Туре    |   |
| 192.168.0.103       | 255.255.255.0 | 00-01-3C-D0-44-76 | 1      | V1an400 |   |
|                     |               | Devi              | .ces d | etected | 1 |

5. Insert the VLAN-164 installation disk. If the setup does not start automatically, execute the Setup.exe program from the disk. When the following window appears, click **Next**.

| VLan System Setup (FireBird Database)                                                                           |              |
|----------------------------------------------------------------------------------------------------|--------------|
| VLan System Setup Wizard                                                                                        | i de la come |
| Welcome to the VLAN System Setup Wizard.<br>This wizard will guide you through the installation of VLAN System. |              |
| Select Language : English                                                                                       |              |
| Click Next to continue.                                                                                         |              |
| <u> </u>                                                                                                    | el Help      |

# 6. Click Next.

| VLan System Setup                          | × |
|--------------------------------------------|---|
| System environment check                   | 2 |
|                                            |   |
| User Privilege OK                          |   |
| Operation System Version OK                |   |
| IIS Service OK                             |   |
|                                            |   |
|                                            |   |
|                                            |   |
|                                            |   |
|                                            |   |
|                                            |   |
|                                            |   |
|                                            |   |
| Click Next to begin setup.                 |   |
| < <u>B</u> ack <u>Next&gt;</u> Cancel Help |   |

7. Select D:\ for both VLanServer Path and Record File Path and Click Next.

| VLan System Setup                                |
|--------------------------------------------------|
| Č.                                               |
| Please select the following installation paths : |
| VLANServer Path : DX OK                          |
| Record File Path: D:\                            |
|                                                  |
|                                                  |
| < <u>B</u> ack <u>N</u> ext > Cancel Help        |

8. It will take some time to copy the files. When the following screen appears, click **Next**.

| VLan System Setup                                                                                                    | ×     |
|----------------------------------------------------------------------------------------------------|-------|
| Setup task                                                                                                    | i Ste |
| Copying Files<br>Config IIS Service Completed<br>Install Firebird Completed<br>Register VLAN System Service Completed.<br>Check Setup Integrity Completed |       |
| < Back [Next>] Cancel                                                                                                    | Help  |

9. Click **Finish** to complete the setup.

| VLan System Setup                                                    | ×    |
|----------------------------------------------------------------------|------|
| Setup Complete                                                       | i j  |
| VLAN System has been set up successfully!                            |      |
| Click "Finish" to complete setup and add VLAN device in next Window. |      |
|                                                                      |      |
|                                                                      |      |
| < <u>B</u> ack Finish Cancel                                         | Help |

10. Enter '1' in the Channel No. Starts From field, which means the channels will be numbered consecutively from 1. When installing multiple VLAN devices, they should have been assigned consecutive IP addresses using Etm.exe. Now enter the First Device IP Address and the Last Device IP Address accordingly. For example, if you have 3 VLAN-400 devices connected in the same LAN, and you set their IP addresses to the following: 192.168.0.101, 192.168.0.102, 192.168.0.103, then you should enter 192.168.0.101 in First Device IP Address and 192.168.0.103 in Last Device IP Address.

| 🛯 VlanInitialize         |               |                                                                                                    |   |
|--------------------------|---------------|----------------------------------------------------------------------------------------------------|---|
| Language                 |               |                                                                                                    |   |
| Add Device               |               |                                                                                                    |   |
| Add New VLAN Device to S | erver         |                                                                                                    |   |
| Channel No. Starts From: | 1             |                                                                                                    |   |
| First Device IP Address: | 192.168.0.103 |                                                                                                    |   |
| Last Device IP Address:  | 192.168.0.103 |                                                                                                    |   |
| Device Type:             | ○ VLAN100     |                                                                                                    |   |
| Storage Path:            | D:W0X         |                                                                                                    |   |
|                          |               |                                                                                                    |   |
|                          |               |                                                                                                    |   |
|                          |               |                                                                                                    |   |
|                          |               |                                                                                                    | _ |
|                          |               | [Globol]<br>DATABASE=VLanFireBird VLan DSN<br>Channel&gent=VLanFireBird VLan DSN<br>SystemOperation=VLanFireBird VLan DSN<br>WorkHour=0800,1700<br>Command=100<br>Voice=200<br>Monitor=300<br>Codec=IMA |   |
| Generate                 | Cancel        | Save to VLANIP.INI                                                                                                    |   |

# Click Generate.

| 🛯 VlanInitialize                                                                                    |                     |                                                                                                    |                           |  |  |  |  |  |
|----------------------------------------------------------------------------------------------------|---------------------|----------------------------------------------------------------------------------------------------|---------------------------|--|--|--|--|--|
| Language                                                                                            |                     |                                                                                                    |                           |  |  |  |  |  |
| Add Device                                                                                          |                     |                                                                                                    |                           |  |  |  |  |  |
| Add New VLAN Device to S                                                                            | erver               | Line-1                                                                                                    | [Channel01]               |  |  |  |  |  |
| Channel No. Starts From:                                                                            | 5 🔹                 | ChannelNo=1                                                                                                    | Name=Agent01              |  |  |  |  |  |
| First Device IP Address:                                                                            | 192.168.0.103       | - [192.168.0.103.2] Phone=Phone01<br>DeviceIP=192.168.0.103 [Channel02]                                                                                                    |                           |  |  |  |  |  |
| Last Device IP Address:                                                                             | 192.168.0.103       | Line=2 Name=Agent02<br>ChannelNo=2 Phone=Phone02<br>[192.168.0.103.3] [Channel03]<br>DeviceIP=192.168.0.103 Name=Agent03<br>Line=3 Phone=Phone03<br>Channel04                                               |                           |  |  |  |  |  |
| Device Type:                                                                                        | C VLAN100 C VLAN400 |                                                                                                    |                           |  |  |  |  |  |
| Storage Path:                                                                                       | D:W0X               | [192.168.0.103.4]                                                                                                    | Name=Agent04              |  |  |  |  |  |
|                                                                                                    |                     | DeviceIP=192.168.0.103<br>Line=4<br>ChannelNo=4                                                                                                    | Phone=PhoneU4             |  |  |  |  |  |
|                                                                                                    |                     |                                                                                                    |                           |  |  |  |  |  |
| DEVICE=192.168.0.103.1<br>DEVICE=192.168.0.103.2<br>DEVICE=22.168.0.103.3<br>DEVICE=192.168.0.103.4 |                     | [Globol]<br>DATABASE=VLanFireBird VLan<br>ChannelAgent=VLanFireBird VL<br>SystemOperation=VLanFireBird VL<br>WorkHour=0800,1700<br>Command=100<br>Voice=200<br>Monitor=300<br>Codec=IMA<br>StorePath=D:\V0X | DSN<br>an DSN<br>VLan DSN |  |  |  |  |  |
| Generate                                                                                            | Cancel              | Save to VLANIP.INI                                                                                                    |                           |  |  |  |  |  |

11. Click Save to VLANIP.INI to save the configuration generated from the previous step.

| Save to VLANI   | P.INI 🛛 🔀 |
|-----------------|-----------|
| Saved Successfu | iAllri    |
| OK              | Cancel    |

12. Close all Windows and restart Windows.

After Windows restarts, two folders will be created: c:\Inetpub\wwwroot\VlanWeb and d:\VLanServer.

13. From Windows, select **Start > Run**.

| Run   | ? 🛛                                                                                                    |
|-------|----------------------------------------------------------------------------------------------------|
| -     | Type the name of a program, folder, document, or<br>Internet resource, and Windows will open it for you. |
| Open: | 1                                                                                                    |
|       | OK Cancel <u>B</u> rowse                                                                                 |

14. Type the following command: regsvr32 "c:\inetpub\wwwroot\vlanweb\console\console.ocx"

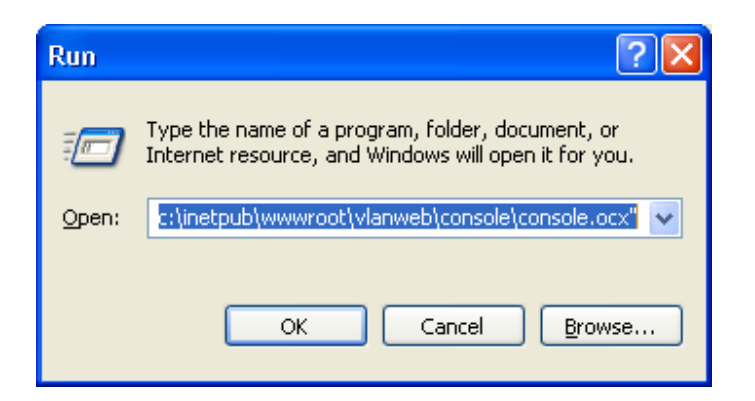

Click  $\ensuremath{\text{OK}}$  . When the following window appears, click  $\ensuremath{\text{OK}}$  again.

| RegSv | 732                                                                            |
|-------|--------------------------------------------------------------------------------|
| į,    | DllRegisterServer in c:\inetpub\wwwroot\vlanweb\console\console.ocx succeeded. |
|       | <u>(ОК</u> ]                                                                   |

# 15. Type the following command:

regsvr32 "c:\inetpub\wwwroot\vlanweb\console\playclient.ocx"

| Run   | ? 🔀                                                                                                    |
|-------|----------------------------------------------------------------------------------------------------|
| -     | Type the name of a program, folder, document, or<br>Internet resource, and Windows will open it for you. |
| Open: | hetpub\www.root\VLanWeb\Console\PlayClient.ocx                                                           |
|       | OK Cancel Browse                                                                                         |

click OK. The following window appears. Click Ok again.

| RegSvr3 | 12                                                                                |
|---------|-----------------------------------------------------------------------------------|
| ٩       | DllRegisterServer in C:\Inetpub\wwwroot\VLanWeb\Console\PlayClient.ocx succeeded. |
|         | OK]                                                                               |

# INTERNET EXPLORER CONFIGURATION

Internet Explorer must be configured properly on the PC(s) that will be used to access VLAN.

1. Open Internet Options by selecting Start > Control Panel (Windows XP) or Start > Settings > Control Panel.

| 🕑 Control Panel                                                 |                          |                         |                           |                         |                           |                         | E                           |                |
|-----------------------------------------------------------------|--------------------------|-------------------------|---------------------------|-------------------------|---------------------------|-------------------------|-----------------------------|----------------|
| <u>File E</u> dit <u>V</u> iew F <u>a</u> vorites <u>T</u> ools | Help                     |                         |                           |                         |                           |                         |                             |                |
| 🕞 Back 👻 🕥 🕆 🏂 🔎 Se                                             | earch 🜔 Fol              | ders 🛄 -                |                           |                         |                           |                         |                             |                |
| Address 🔂 Control Panel                                         |                          |                         |                           |                         |                           |                         | *                           | 🔁 Go           |
| Control Panel                                                   | Ç,                       | Ń                       | đ                         | -                       | 2                         | P                       | 1                           |                |
| 🚱 Switch to Category View                                       | Accessibility<br>Options | Add Hardware            | Add or<br>Remov           | Administrative<br>Tools | Automatic<br>Updates      | Date and Time           | Display                     |                |
| See Also                                                        | <b>N</b>                 |                         | <ul><li>S</li></ul>       |                         | 9                         |                         | 1                           |                |
| 🌯 Windows Update                                                | Folder Options           | Fonts                   | Game<br>Controllers       | Intel(R)<br>PROSet II   | Intel®<br>Extre           | Intel Config<br>Opti    | jure your Intern            | iet display ar |
| Help and Support                                                | Ċ                        |                         |                           |                         |                           | 4                       |                             |                |
|                                                                 | Mouse                    | Network<br>Connections  | Network Setup<br>Wizard   | Phone and<br>Modem      | Portable Media<br>Devices | Power Options           | Printers and<br>Faxes       |                |
|                                                                 | <u> </u>                 | <b>S</b>                | 1                         | ۲                       |                           | <b>((•))</b>            | Ø,                          |                |
|                                                                 | Regional and<br>Language | Scanners and<br>Cameras | Scheduled<br>Tasks        | Security<br>Center      | SmartControl              | Sound Effect<br>Manager | Sounds and<br>Audio Devices |                |
|                                                                 | 2                        |                         |                           | <u> </u>                | 6                         |                         |                             |                |
|                                                                 | Speech                   | System                  | Taskbar and<br>Start Menu | User Accounts           | Windows<br>Firewall       | Wireless<br>Network Set |                             |                |
|                                                                 |                          |                         |                           |                         |                           |                         |                             |                |
|                                                                 |                          |                         |                           |                         |                           |                         |                             |                |
|                                                                 |                          |                         |                           |                         |                           |                         |                             |                |

2. Click the Security tab. Select Trusted Sites then click the Sites button.

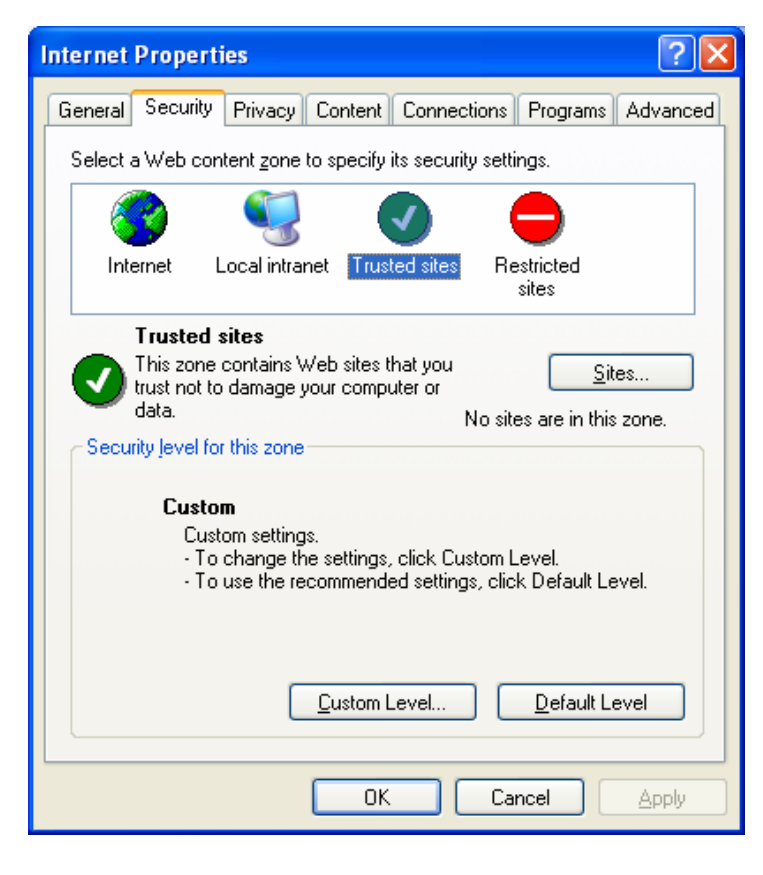

3. Uncheck "Require server verification (https:) for all sites in the zone".

| Trusted sites                                                                                         | ? 🗙               |
|----------------------------------------------------------------------------------------------------|-------------------|
| You can add and remove Web sites from this zon<br>in this zone will use the zone's security settings. | ne. All Web sites |
| Add this Web site to the zone:                                                                        |                   |
|                                                                                                    | Add               |
| <u>W</u> eb sites:                                                                                    |                   |
|                                                                                                    | Remove            |
| Require server verification (https:) for all sites in this                                            | zone              |
| ОК                                                                                                    | Cancel            |

4. Enter the IP Address of the VLAN Host computer into the "Add this Web site to the zone:" field then click **Add**.

| Trusted sites                                                                                       | ? 🔀                |
|----------------------------------------------------------------------------------------------------|--------------------|
| You can add and remove Web sites from this zo<br>in this zone will use the zone's security settings | one. All Web sites |
| Add this Web site to the zone:                                                                      |                    |
| http://192.168.0.10                                                                                 | <u>A</u> dd        |
| Web sites:                                                                                          |                    |
|                                                                                                    | Remove             |
|                                                                                                    |                    |
| Require server verification (https:) for all sites in this                                          | zone               |
| ок                                                                                                  | Cancel             |

# 5. Click **Ok** to finish.

| Trusted sites                                                                                       | ? 🔀               |
|----------------------------------------------------------------------------------------------------|-------------------|
| You can add and remove Web sites from this zo<br>in this zone will use the zone's security settings | ne. All Web sites |
| Add this Web site to the zone:                                                                      |                   |
|                                                                                                    | Add               |
| <u>W</u> eb sites:                                                                                  |                   |
| http://192.168.0.10                                                                                 | <u>R</u> emove    |
| Require server verification (https:) for all sites in this                                          | zone              |
| ОК                                                                                                  | Cancel            |

6. Select the Internet icon then click the Custom Level button.

| Internet Options                                                                                                    |
|----------------------------------------------------------------------------------------------------|
| General Security Privacy Content Connections Programs Advanced                                                                                |
| Select a Web content zone to specify its security settings.                                                                                   |
|                                                                                                    |
| Internet Local intranet Trusted sites Restricted sites                                                                                        |
| Internet<br>This zone contains all Web sites you<br>haven't placed in other zones                                                             |
| Security level for this zone                                                                                                    |
| <b>Custom</b><br>Custom settings.<br>- To change the settings, click Custom Level.<br>- To use the recommended settings, click Default Level. |
| <u>C</u> ustom Level <u>D</u> efault Level                                                                                                    |
| OK Cancel Apply                                                                                                    |

- 7. Enable all the following Active X controls.
  - a. Automatic prompting for ActiveX controlsb. Download signed ActiveX controls.

  - c. Download unsigned ActiveX controls.
  - d. Initialize and script ActiveX controls not marked as safe.
  - e. Run ActiveX controls and plug-ins.
  - f. Script ActiveX controls marked safe for scripting.

| Security Settings                                                                                                    | ? 🗙 |
|----------------------------------------------------------------------------------------------------|-----|
| Settings:                                                                                                    |     |
| <ul> <li>ActiveX controls and plug-ins</li> <li>Automatic prompting for ActiveX controls</li> <li>Disable</li> <li>Enable</li> <li>Binary and script behaviors</li> <li>Administrator approved</li> <li>Disable</li> <li>Enable</li> <li>Enable</li> <li>Download signed ActiveX controls</li> <li>Disable</li> <li>Enable</li> <li>Enable</li> <li>Enable</li> <li>Enable</li> <li>Enable</li> <li>Enable</li> <li>Enable</li> <li>Enable</li> <li>Disable</li> <li>Enable</li> <li>Enable</li> <li>Enable</li> <li>Enable</li> </ul> |     |
| Prompt     Download unsigned ActiveX controls                                                                                                    | >   |
| Reset custom settings           Reset to:         Medium         Reset                                                                                                    |     |
| OK Can                                                                                                    | cel |

8. Click Yes to confirm then click Ok to close the Internet Properties window.

| Warning | <u>ا</u> ي                                                           |
|---------|----------------------------------------------------------------------|
| ⚠       | Are you sure you want to change the security settings for this zone? |
|         | Yes No                                                               |

9. Click the Trusted Sites icon then click the Custom Level button. Enable the same active x controls as described in step 7. Close the Internet Options window when done.

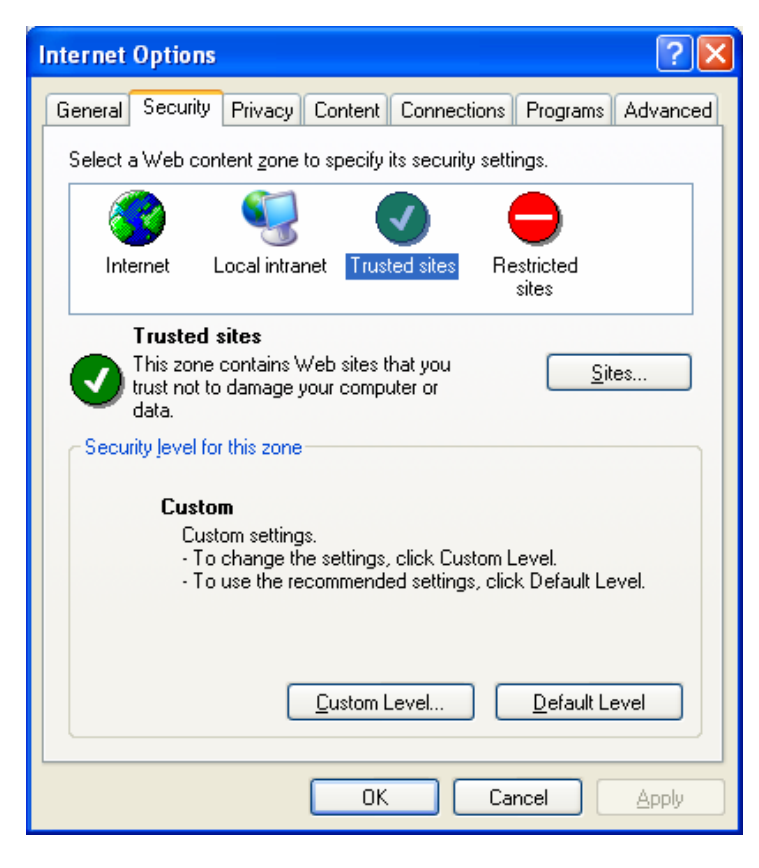

# **II. VLAN-164 PARAMETER SETTINGS**

# A. VLAN INITIALIZATION

- 1. Open your Internet browser.
- 2. Go to the host computer's IP Address.

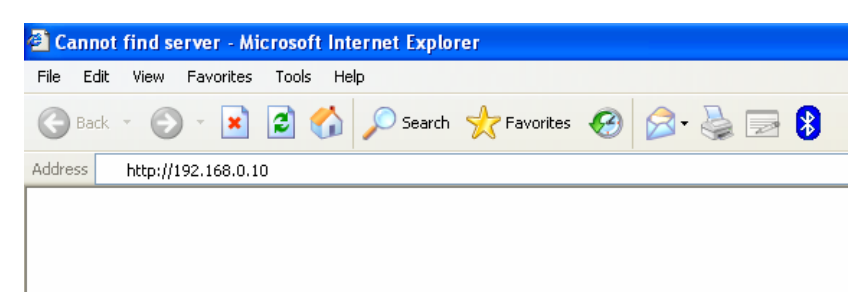

3. Type 'admin' for Username and '123' for Password then click Ok.

| 🚰 Log On - Microsoft Internet Explorer                                       |                             |                  |
|------------------------------------------------------------------------------|-----------------------------|------------------|
| <u>File E</u> dit <u>V</u> iew F <u>a</u> vorites <u>T</u> ools <u>H</u> elp |                             | AT               |
| 🕝 Back 👻 🐑 👻 😰 🏠 🔎 Search 🦻                                                  | 🔭 Favorites 🚱 😒 - 🌺 📝 - 📙 🎎 | 8                |
| Address 🍓 http://192.168.0.10/                                               |                             | 🔽 🄁 Go 🛛 Links 🎽 |
|                                                                              |                             | Log On 🔼         |
| VLAN VOICE LOgger                                                            |                             |                  |
| Web Management v2.21 Po                                                      | owered by ELETECH           |                  |
|                                                                              |                             |                  |
|                                                                              |                             |                  |
|                                                                              |                             |                  |
|                                                                              |                             |                  |
|                                                                              |                             |                  |
|                                                                              |                             |                  |
|                                                                              |                             |                  |
|                                                                              | Username: admin             |                  |
|                                                                              | Password:                   |                  |
|                                                                              | OK                          |                  |
|                                                                              |                             |                  |
|                                                                              |                             |                  |
|                                                                              |                             |                  |
|                                                                              |                             |                  |
| Co                                                                           |                             |                  |
| E Done                                                                       |                             | Trusted sites    |

4. Select Yes or No based on your own decision.

| AutoComplete |                                                                                                    |  |  |  |  |  |  |  |  |
|--------------|----------------------------------------------------------------------------------------------------|--|--|--|--|--|--|--|--|
| 2            | Do you want Windows to remember this password, so that you don't have to type it again the next time you visit this page? |  |  |  |  |  |  |  |  |
|              | Don't offer to remember any more passwords                                                                                |  |  |  |  |  |  |  |  |
|              | Yes <u>N</u> o                                                                                                    |  |  |  |  |  |  |  |  |

5. Click Yes if the following window appears

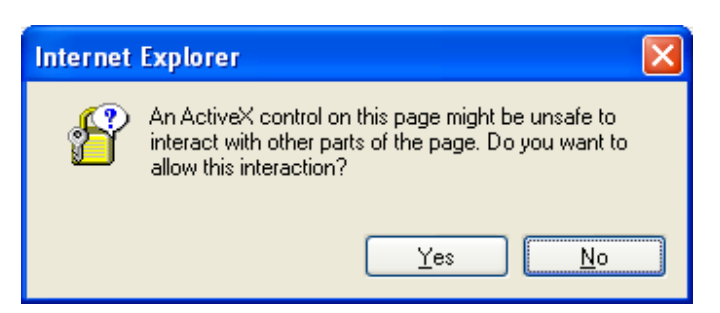

6. The VLAN-164 Main Screen will appear.

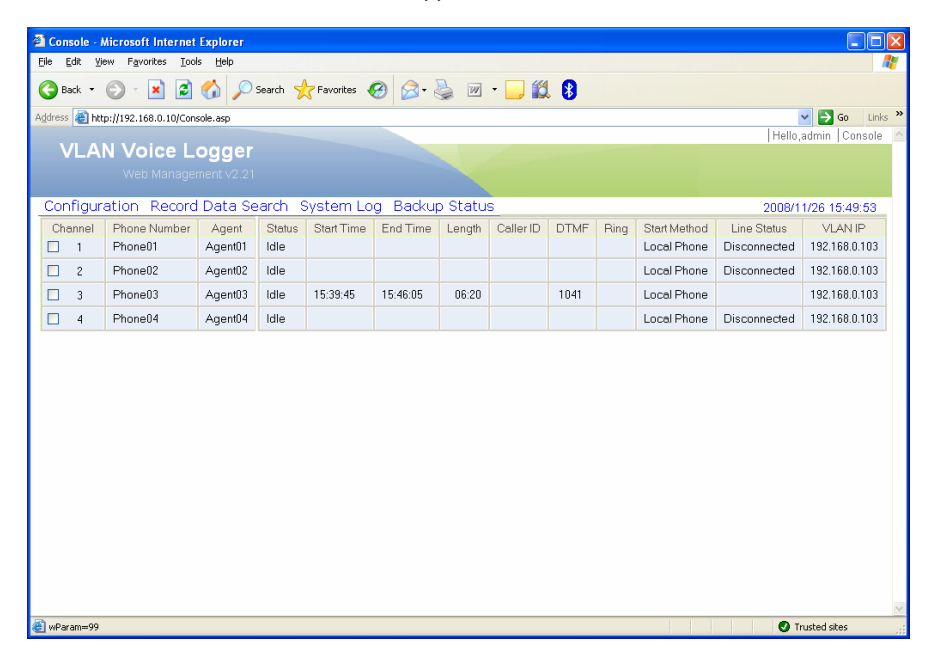

# B. CUSTOMIZING COLUMN DISPLAY

The system allows you to customize the columns displayed on the screen. By default, the system displays records in the List View format (Page Console view).

1. Select **Configuration > System Configuration > Main Screen Column** to customize Main Screen columns.

| Console - Microsoft Internet Explorer     | ſ                        |        |        |              |      |      |              |              |                |         |
|-------------------------------------------|--------------------------|--------|--------|--------------|------|------|--------------|--------------|----------------|---------|
| Eile Edit View Favorites Iools Help       |                          |        |        |              |      |      |              |              |                | <b></b> |
| 🌀 Back 🔹 🕥 - 💌 🛃 🏠 🔎                      | 🔎 Search 🤺 Favorites 🔗 🔗 | • 🎍    | - 10   | <b>)</b> 🛍 🕻 | 3    |      |              |              |                |         |
| Address 🗃 http://192.168.0.10/Console.asp |                          |        |        |              |      |      |              |              | 🖌 🔁 Go 🛛 Lini  | ks »    |
|                                           | NF.                      |        |        |              |      |      |              | Hello,       | admin  Console | 3       |
| Web Management v2.                        |                          |        |        |              |      |      |              |              |                |         |
| Configuration Record Data                 | Search System Log Bac    | kup St | atus   |              |      |      |              | 2008/1       | 1/26 15:52:15  |         |
| System Configuration                      | Main Screen Column       | Time   | Length | Caller ID    | DTMF | Ring | Start Method | Line Status  | VLAN IP        |         |
| 2 Phone02 Agent0                          | Channel Settings         |        |        |              |      |      | Local Phone  | Disconnected | 192.168.0.103  |         |
| 🔤 🕊 3 Phone 03 Agent0                     | System Work Hour         |        |        |              |      |      | Local Phone  |              | 192.168.0.103  |         |
| 4 Phone04 Agent0                          | user Account             |        |        |              |      |      | Local Phone  | Disconnected | 192.168.0.103  |         |
|                                           |                          |        |        |              |      |      |              |              |                |         |
|                                           |                          |        |        |              |      |      |              |              |                | Y       |
| 🕘 wParam=99                               |                          |        |        |              |      |      |              | 🔮 Tr         | usted sites    |         |

2. Check the **Column Defined by User** box and double click the column(s) you wish to see on the Main Screen. To use the default setting, just click **OK**.

| 🚈 Main Screen Column - Microsoft Internet Explorer                                                                   |                                  |
|----------------------------------------------------------------------------------------------------|----------------------------------|
| VLAN Voice Logger<br>Web Management v2.21                                                                            | Hello,admin   Main Screen Column |
| Fixed Column 3 Column Defined by User Available Column Channel Phone Number Agent Status Start Time Stop Time Lendth |                                  |
| Caller ID<br>DTMF<br>Ping<br>Start Method<br>Line Status<br>VLAN IP<br>File Name                                     |                                  |
| <ul> <li></li></ul>                                                                                                  | ×                                |

3. Select **Configuration > System Configuration > Playback Settings** to customize Record Playback screen columns.

| ack • 🕥 - 🙀 🚮            | 🔥 🔘 s      | earch 🔶 Favorites 🙍 🧔 | - 🚬 6    | • 🗖 🙀       |      |      |              |              |                    |
|--------------------------|------------|-----------------------|----------|-------------|------|------|--------------|--------------|--------------------|
| A bttp://192.168.0.10/Ca |            |                       |          |             | × 😶  |      |              |              | V 🖪 60             |
|                          | boordap    |                       |          |             |      |      |              | F            | lello,admin   Cons |
| /LAN Voice L             | ogger      |                       |          |             |      |      |              |              |                    |
|                          |            |                       |          |             |      |      |              |              |                    |
| figuration Record        | d Data Sea | arch System Log Bac   | kup Stal | us          |      |      |              | 20           | 08/11/26 15:57:1   |
| System Configurat        | tion 🔸     | Main Screen Column    | ie Leng  | n Caller ID | DTMF | Ring | Start Method | Line Status  | VLAN IP            |
| Engineer Configura       | ation 🔸    | Playback Settings     |          |             |      |      | Local Phone  | Disconnected | 192.168.0.103      |
| 2 Phone02                | Agent02    | Channel Settings      |          |             |      |      | Local Phone  | Disconnected | 192.168.0.103      |
| 3 Phone03                | Agent03    | System Work Hour      | 00:2     | ]           |      |      | Local Phone  |              | 192.168.0.103      |
| 4 Phonell4               | Agent04    | User Account          |          |             |      |      | Local Phone  | Disconnected | 192.168.0.103      |
|                          | Auentos    | Ober Heederic         |          |             |      |      | Local Hone   | Disconnecteu | 32.100.0.103       |
| - I Honeo I              |            |                       |          |             |      |      |              |              |                    |
| 4 1100001                |            | Chapgo Bassword       |          |             |      |      |              |              |                    |
| 1 Holeo I                |            | Change Password       |          |             |      |      |              |              |                    |
|                          |            | Change Password       |          |             |      |      |              |              |                    |
|                          |            | Change Password       |          |             |      |      |              |              |                    |
|                          |            | Change Password       |          |             |      |      |              |              |                    |
| Thence T                 |            | Change Password       |          |             |      |      |              |              |                    |
|                          |            | Change Password       |          |             |      |      |              |              |                    |
|                          |            | Change Password       |          |             |      |      |              |              |                    |
|                          |            | Change Password       |          |             |      |      |              |              |                    |
|                          |            | Change Password       |          |             |      |      |              |              |                    |
|                          |            | Change Password       |          |             |      |      |              |              |                    |
|                          |            | Change Password       |          |             |      |      |              |              |                    |
|                          |            | Change Password       |          |             |      |      |              |              |                    |
|                          |            | Change Password       |          |             |      |      |              |              |                    |

4. Double click the column(s) you wish see on the Record Playback window. Also, choose the maximum records displayed per page. To use the default setting, just click **OK**.

| Playback Settings - Microsoft Internet Explorer                                                                                                    |                                  |
|----------------------------------------------------------------------------------------------------|----------------------------------|
| VLAN Voice Logger<br>Web Management v2 21                                                                                                    | Hello,admin  Playback Settings 🛛 |
| Available Column Selected Column                                                                                                    |                                  |
| Available Column Selected Column Channel Record Method Start Time End Time Length Agent Phone Number DTMF: Caller ID Permanent Remark Ring Per Page • 100 • 200 • 500 Records OK |                                  |

# C. CHANNEL SETTING

This setting is used for channel identification and for defining the maximum record length, invalid record length and alarm.

| Console - M    | icrosoft Internet                 | Explorer        |                        |     |        |           |      |      |              |              |                 |          |
|----------------|-----------------------------------|-----------------|------------------------|-----|--------|-----------|------|------|--------------|--------------|-----------------|----------|
| jile ⊑dit ⊻iev | v F <u>a</u> vorites <u>T</u> ool | ls <u>H</u> elp |                        |     |        |           |      |      |              |              |                 | <i>.</i> |
| G Back 🔹 🤇     | ک 🗵 ۲ 🕲                           | 🙆 🔎 s           | iearch 🬟 Favorites 🥝 🔗 | -   |        | - 📃 🞁     | 8    |      |              |              |                 |          |
| ddress 🥘 http  | ://192.168.0.10/Cons              | sole.asp        |                        |     |        |           |      |      |              |              | 💙 🔁 Go          | Links    |
| VLAN           | Voice L                           | odder           |                        |     |        |           |      |      |              | IH           | ello,admin  Con | sole     |
|                |                                   | ment v2.21      |                        |     |        |           |      |      |              |              |                 |          |
| Configura      | tion Record                       | Data So         | arch System Log Bad    | kur | Statu  |           |      |      |              | 200          | 9/11/06 16:01:  | 41       |
| Systen         | n Configurati                     | ion +           | Main Screen Column     | ie  | Length | Caller ID | DTMF | Ring | Start Method | Line Status  | VLAN IP         |          |
| Engine         | er Configura                      | ition 🕨         | Playback Settings      |     |        |           |      |      | Local Phone  | Disconnected | 192.168.0.103   |          |
| 2              | Phone02                           | Agent02         | Channel Settings       |     |        |           |      |      | Local Phone  | Disconnected | 192.168.0.103   |          |
| 3              | Phone03                           | Agent03         | System Work Hour       |     | 00:20  |           |      |      | Local Phone  |              | 192.168.0.103   |          |
| 4              | Phone04                           | Agent04         | User Account           |     |        |           |      |      | Local Phone  | Disconnected | 192.168.0.103   |          |
|                |                                   |                 |                        |     |        |           |      |      |              |              |                 |          |
| wParam=99      |                                   |                 |                        |     |        |           |      |      |              |              | Trusted sites   |          |

1. Select Configuration > System Configuration > Channel Settings.

2. Select the channel from the list and enter the agent name and the phone number for that channel. Change other parameters if necessary. For parameter definitions, please refer to the Reference Guide section. Click **OK** when done.

| VLAN Voice<br>Web Mai | aggement v2 21                                                                                                    |  |
|-----------------------|----------------------------------------------------------------------------------------------------|--|
| Channel<br>Select All | Agent Phone Number<br>Phone Number<br>Max. Record Length Sec.<br>Min. Record Length Sec.<br>Line Idle Alarm Time Min.<br>Recording Controlled by DTMF ONo OYes<br>Channel Work Hours Full Time Recording M |  |

# D. SYSTEM WORK HOURS

System Work Hours defines the system's working day and time. This helps in conserving disk space and allowing privacy for off-hour phone conversations.

| le <u>E</u> dit ⊻ie |                      |                  |                        |        |        |           |      |      |              |              |                  |       |
|---------------------|----------------------|------------------|------------------------|--------|--------|-----------|------|------|--------------|--------------|------------------|-------|
|                     | w Favorites Too      | ols <u>H</u> elp |                        |        | _      |           |      |      |              |              |                  |       |
| Back 🔹              | 🕑 · 💌 🛃              |                  | Search 🤺 Favorites 🚱 🔗 | • 6    |        | • 📙 🛱     | l 🚯  |      |              |              |                  |       |
| dress 🙋 http        | p://192.168.0.10/Con | nsole.asp        |                        |        |        |           |      |      |              |              | 💌 🔁 Go           | Links |
| VLA                 | N Voice L            | odder            |                        |        |        |           |      |      |              | H            | lello,admin  Con | isole |
|                     |                      | ement v2.21      |                        |        |        |           |      |      |              |              |                  |       |
| Configure           | ation Record         | d Data So        | arch System Log Ray    | star o | Chatu  |           |      |      |              |              | 00/44/00 40:40   | 40    |
| Syster              | m Configurat         |                  | Main Screen Column     | he     | Length | Caller ID | DTME | Ring | Start Method | Line Status  | VLANIP           | 13    |
| Engine              | eer Configura        | ation 🔸          | Playback Settings      |        | Longar | Galerie   | Dinn | rung | Local Phone  | Disconnected | 192.168.0.103    |       |
| 2                   | Phone02              | Agent02          | Channel Settings       |        |        |           |      |      | Local Phone  | Disconnected | 192.168.0.103    |       |
| 3                   | Phone03              | Agent03          | System Work Hour       | Г      | 00:19  |           | *0   |      | Local Phone  |              | 192.168.0.103    |       |
| 4                   | Phone04              | Agent04          | User Account           | Γ      |        |           |      |      | Local Phone  | Disconnected | 192.168.0.103    |       |
|                     |                      |                  | Change Password        |        |        |           |      |      |              |              |                  |       |
|                     |                      |                  | Change Password        | 1      |        |           |      |      |              |              |                  |       |
|                     |                      |                  |                        |        |        |           |      |      |              |              |                  |       |
|                     |                      |                  |                        |        |        |           |      |      |              |              |                  |       |
|                     |                      |                  |                        |        |        |           |      |      |              |              |                  |       |
|                     |                      |                  |                        |        |        |           |      |      |              |              |                  |       |
|                     |                      |                  |                        |        |        |           |      |      |              |              |                  |       |
|                     |                      |                  |                        |        |        |           |      |      |              |              |                  |       |
|                     |                      |                  |                        |        |        |           |      |      |              |              |                  |       |
|                     |                      |                  |                        |        |        |           |      |      |              |              |                  |       |
|                     |                      |                  |                        |        |        |           |      |      |              |              |                  |       |
|                     |                      |                  |                        |        |        |           |      |      |              |              |                  |       |
|                     |                      |                  |                        |        |        |           |      |      |              |              |                  |       |
|                     |                      |                  |                        |        |        |           |      |      |              |              |                  |       |
|                     |                      |                  |                        |        |        |           |      |      |              |              |                  |       |

1. Select Configuration > System Configuration > System Work Hours.

2. Enter the day and time, then click **Add**. Multiple entries may be entered. Click **OK** then **Close**. Leave it blank if full time recording is desired.

| System Work Hour - Microsoft Internet Explorer |                                |
|------------------------------------------------|--------------------------------|
|                                                | Hello,admin   System Work Hour |
| VLAN VOICE LOGGER                              |                                |
| web Management v2.21                           |                                |
|                                                |                                |
|                                                |                                |
| Daily                                          | 08 : 00 - 12 : 00 Del          |
| Daily 💌                                        |                                |
| Daily<br>Monday                                | OK Add                         |
| Tuesday                                        |                                |
| Thurday                                        |                                |
| Friday<br>Saturday                             |                                |
| Sunday                                         |                                |
|                                                |                                |
|                                                |                                |
|                                                |                                |
|                                                |                                |
|                                                |                                |
|                                                |                                |
|                                                |                                |
|                                                |                                |
|                                                |                                |
|                                                | 2                              |

# E. USER ACCOUNTS

User Accounts is used for adding, deleting and defining users who can access VLAN-164. Only users defined as administrator can add users and set permissions. Initially, use the default administrator user 'admin' to add new users.

# ADDING USERS

1. Select Configuration > System Configuration > User Account.

| 🗿 Cor   | nsole - I | Wicrosoft Internet        | Explorer        |                       |     |         |           |      |      |              |              |                        |
|---------|-----------|---------------------------|-----------------|-----------------------|-----|---------|-----------|------|------|--------------|--------------|------------------------|
| Eile    | Edit ⊻i   | ew Favorites <u>T</u> ool | ls <u>H</u> elp |                       |     |         |           |      |      |              |              | <b>A</b>               |
| G       | Back 🔻    | 🕑 - 💌 🛃                   | 🏠 🔎 s           | earch 🤶 Favorites 🤣 🔗 | • 6 | è 🖉     | • 📃 🞁     | 8    |      |              |              |                        |
| Address | s 🙋 htt   | p://192.168.0.10/Con      | sole.asp        |                       |     |         |           |      |      |              |              | 💙 🛃 Go 🛛 Links 🂙       |
| , I     | / .       |                           | oddor           |                       | _   |         |           |      |      |              | H            | ello,admin   Console 🛛 |
|         | VLA       | Web Manadel               | ment v2 21      |                       |     |         |           |      |      |              |              |                        |
|         |           | **co iviai layci          | IIIGHL 92.21    |                       |     |         |           |      |      |              |              |                        |
| Cor     | nfigur    | ation Record              | l Data Sea      | arch System Log Bad   | kup | o Statu | 3         |      |      |              | 200          | 08/11/26 16:19:31      |
|         | Syste     | m Configurati             | ion 🔸           | Main Screen Column    | 1e  | Length  | Caller ID | DTMF | Ring | Start Method | Line Status  | VLAN IP                |
|         | Engin     | eer Configura             | ition •         | Playback Settings     |     |         |           |      |      | Local Phone  | Disconnected | 192.160.0.103          |
|         | 2         | PhoneU2                   | Agentu2         | Channel Settings      |     | 00.40   |           | *0   |      | Local Phone  | Disconnected | 192.168.0.103          |
|         | 3         | PhoneU3                   | AgentU:         | System Work Hour      |     | 00:19   |           | ~0   |      | Local Phone  |              | 192.168.0.103          |
|         | 4         | Phone04                   | Agent04         | Oser Account          |     |         |           |      |      | Local Phone  | Disconnected | 192.168.0.103          |
|         |           |                           |                 | Change Password       | 1   |         |           |      |      |              |              |                        |
|         |           |                           |                 |                       |     |         |           |      |      |              |              |                        |
|         |           |                           |                 |                       |     |         |           |      |      |              |              |                        |
|         |           |                           |                 |                       |     |         |           |      |      |              |              |                        |
|         |           |                           |                 |                       |     |         |           |      |      |              |              |                        |
|         |           |                           |                 |                       |     |         |           |      |      |              |              |                        |
|         |           |                           |                 |                       |     |         |           |      |      |              |              |                        |
|         |           |                           |                 |                       |     |         |           |      |      |              |              |                        |
|         |           |                           |                 |                       |     |         |           |      |      |              |              |                        |
|         |           |                           |                 |                       |     |         |           |      |      |              |              |                        |
|         |           |                           |                 |                       |     |         |           |      |      |              |              |                        |
|         |           |                           |                 |                       |     |         |           |      |      |              |              |                        |
| Ch.     |           |                           |                 |                       |     |         |           |      |      |              |              | ~                      |
| 🍋 wPa   | ram=99    |                           |                 |                       |     |         |           |      |      |              |              | 🕑 Trusted sites 🔤      |

2. Click the Add button.

| VLAN Voice Logger<br>Web Management v2.21                                                               | Hello,admin User Account |
|----------------------------------------------------------------------------------------------------|--------------------------|
|                                                                                                    |                          |
| User  Administrator System Record Time Console Monitor Create User Agent Setup Record Controlled by S/W | Query<br>Playback        |
| Creation Date : Expiration Date :                                                                       |                          |
| Last Log-in :<br>Last Modified :                                                                        |                          |
| Add                                                                                                    |                          |

3. Enter the username and password of the user. Select the rights and accessible channels you want for the user. Hold down the CTRL key when selecting multiple channels. Also, enter the Expiration Date for the user. Click **OK** when done.

| 🕘 User Account - Microsoft Internet Explorer                                                                                              |                                                                 |                                                       |
|----------------------------------------------------------------------------------------------------|-----------------------------------------------------------------|-------------------------------------------------------|
| VLAN Voice Logger<br>Web Management v2.21                                                                                                 |                                                                 | Hello,admin  User Account 🛆                           |
| User Andrew                                                                                                    | Password                                                        | •••••                                                 |
| <ul> <li>Administrator</li> <li>System Record Time</li> <li>Create User</li> <li>Agent Setup</li> <li>Record Controlled by S/W</li> </ul> | Console Monitor All Jessica 203 Agent02 Phone02 Agent04 Phone04 | Query Playback All Jessica 2 Agent02 3 Akin 4 Agent04 |
| Creation Date :<br>Expiration Date : 2009/02/27                                                                                           |                                                                 |                                                       |
| Last Log-in :                                                                                                    |                                                                 |                                                       |
|                                                                                                    | Return                                                          |                                                       |
|                                                                                                    |                                                                 | ~                                                     |

# **MODIFYING USER RIGHTS**

1. Select the user from the drop-down list.

| r Account - Microsoft Internet Explorer                                                                                                    |                                                                                |                                                        |
|----------------------------------------------------------------------------------------------------|--------------------------------------------------------------------------------|--------------------------------------------------------|
| /LAN Voice Logger<br>Web Management v2.21                                                                                                    |                                                                                | Hello,admin User Account                               |
| User Andrew V                                                                                                    |                                                                                |                                                        |
| <ul> <li>Administrator</li> <li>☑ System Record Time</li> <li>□ Create User</li> <li>□ Agent Setup</li> <li>□ Record Controlled by S/W</li> </ul> | Console Monitor All Jessica_203 2 Agent02 Phone02 3 Aivm 204 4 Agent04 Phone04 | Query Playback All Jessica 2 Agent02 3 Alvin 4 Agent04 |
| Creation Date : 2008/11/27 9:48:51<br>Expiration Date : 2009/2/27 0:00                                                                            | [                                                                              |                                                        |
| Last Modified : No Record Found!                                                                                                    | Delete                                                                         | ırn                                                    |

2. Make all the necessary changes then click **Update**.

# DELETING USER

1. Select the user from the drop-down list then click **Delete**.

| Jser Account - Microsoft Internet Explorer                                                                                                 |                                                                                                    |                                                                                                    |
|----------------------------------------------------------------------------------------------------|----------------------------------------------------------------------------------------------------|----------------------------------------------------------------------------------------------------|
| VLAN Voice Logger<br>Web Management v2.21                                                                                                  |                                                                                                    | Hello,admin  User Accoun                                                                                                    |
| User andrew 💌                                                                                                    |                                                                                                    |                                                                                                    |
| <ul> <li>Administrator</li> <li>System Record Time</li> <li>Create User</li> <li>Agent Setup</li> <li>Record Controlled by S/W</li> </ul>  | Console     Monitor     All     Agent01 Phone01     Agent02 Phone02     Agent03 Phone03     4 Agent04 Phone04 | ✓ Query     ✓ Query     ✓ Playback     ✓     ✓     ✓ All     1     Agent01     2     Agent02     3     Agent03     4     Agent04 |
| Create Date: 2008/10/30 10:16:55<br>Expire Date: 2008/12/31 0:00 IIIII<br>Last Log-in 69/12/31 16:0:0<br>Last Modified 2008/10/30 10:17:28 | <u>r</u>                                                                                                    |                                                                                                    |
| Update                                                                                                    | Delete Return                                                                                                 |                                                                                                    |

# CHANGE PASSWORD

10. Select Configuration > System Configuration > Change Password.

| 🗿 Console -   | Microsoft Internet                 | Explorer        |                        |    |         |           |      |      |               |                             |                          |         |
|---------------|------------------------------------|-----------------|------------------------|----|---------|-----------|------|------|---------------|-----------------------------|--------------------------|---------|
| Eie Edit Vi   | ew F <u>a</u> vorites <u>T</u> ool | ls <u>H</u> elp |                        |    |         |           |      |      |               |                             |                          |         |
| G Back 🔹      | ۵ 🖌 ۲ 🕲                            | 6               | Search 👷 Favorites 🙆 🔗 | •  | è 🖉     | • 🔜 🎁     | 8    |      |               |                             |                          |         |
| Address 🙋 htt | p://192.168.0.10/Con               | sole.asp        |                        |    |         |           |      |      |               |                             | 💙 🔁 Go                   | Links » |
|               |                                    | odder           |                        |    |         |           |      |      |               | H                           | ello,admin   Con         | isole 🗠 |
|               | Web Manager                        | ment v2.21      |                        |    |         |           |      |      |               |                             |                          |         |
|               |                                    |                 |                        |    |         |           |      |      |               |                             |                          |         |
| Configur      | ation   Record                     | i Data Se       | earch System Log Bac   | ku | p Statu | B         |      |      |               | 200                         | 08/11/27 09:51:          | 38      |
| Syste         | rn Configurati                     | tion •          | Main Screen Column     | ne | Length  | Caller ID | DIME | Hing | Start Method  | Line Status<br>Disconnected | VLAN IP<br>192 168 0 103 |         |
|               | Phone <sup>(12</sup> )             | Agent02         | Chappel Settings       | H  |         |           |      |      | Local Phone   | Disconnected                | 192 168 0 103            |         |
|               | 204                                | Alvin           | System Work Hour       | H  | 00:02   |           |      |      | Local Phone   | Dioconnocida                | 192 168 0 103            |         |
| 4             | Phone04                            | Agent04         | User Account           | F  |         |           |      |      | Local Phone   | Disconnected                | 192 168 0 103            |         |
|               | 1 11011001                         | rigenie         | Change Password        | E  |         |           |      |      | 2000011110110 | Dioconnocida                | 102.100.0.100            |         |
|               |                                    | _               |                        |    |         |           |      |      |               |                             |                          |         |
|               |                                    |                 |                        |    |         |           |      |      |               |                             |                          |         |
|               |                                    |                 |                        |    |         |           |      |      |               |                             |                          |         |
|               |                                    |                 |                        |    |         |           |      |      |               |                             |                          |         |
|               |                                    |                 |                        |    |         |           |      |      |               |                             |                          |         |
|               |                                    |                 |                        |    |         |           |      |      |               |                             |                          |         |
|               |                                    |                 |                        |    |         |           |      |      |               |                             |                          |         |
|               |                                    |                 |                        |    |         |           |      |      |               |                             |                          |         |
|               |                                    |                 |                        |    |         |           |      |      |               |                             |                          |         |
|               |                                    |                 |                        |    |         |           |      |      |               |                             |                          |         |
|               |                                    |                 |                        |    |         |           |      |      |               |                             |                          |         |
|               |                                    |                 |                        |    |         |           |      |      |               |                             |                          |         |
|               |                                    |                 |                        |    |         |           |      |      |               |                             |                          | ~       |
| A wParam=99   |                                    |                 |                        |    |         |           |      |      |               |                             | Trusted sites            |         |

11. Enter the current password in **Current Password**. Enter the new password in **New Password** and confirm it. Click **OK** to Finish.

| 🙆 Change Password - Microsoft Internet Exp | lorer                |                                 |
|--------------------------------------------|----------------------|---------------------------------|
| VI AN Voice Logger                         |                      | Hello,admin   Change Password 🖉 |
| Web Management v2.21                       | Powered by ELETECH   |                                 |
|                                            | Hello a              | dmin                            |
|                                            | New Password Confirm | •••••                           |
|                                            |                      | ОК                              |
|                                            |                      |                                 |
|                                            |                      |                                 |
|                                            |                      |                                 |
|                                            |                      |                                 |
|                                            |                      |                                 |
|                                            |                      | <b>v</b>                        |

# 12. Click OK.

| Microso | ft Internet Explorer  | ×    |
|---------|-----------------------|------|
| ⚠       | Password Has Been Cha | nged |
|         | ОК                    |      |

# F. RECORD SETTINGS

Record Settings is used for setting the channel identification (especially when using multiple VLAN devices in one LAN), the recording volume and the trigger method. By default, the system automatically assigns identification for each channel. If you're recording analog lines, you may skip this step (default values will be used) and proceed to **Recycle Setting**.

| Console - Microsoft Inte     | rnet Explorer              |          |             |          |         |           |      |      |              |              |                  |         |
|------------------------------|----------------------------|----------|-------------|----------|---------|-----------|------|------|--------------|--------------|------------------|---------|
| Eile Edit View Favorites     | <u>T</u> ools <u>H</u> elp |          |             |          |         |           |      |      |              |              |                  | - 🥂     |
| 🌀 Back 🔹 🕥 🕤 💌               | 2 🏠 🔎                      | Search 🀬 | Favorites   | 0 🔗 ·    | è 🖉     | • 📃 🎁     | 8    |      |              |              |                  |         |
| Address 🙋 http://192.168.0.1 | )/Console.asp              |          |             |          |         |           |      |      |              |              | 💌 🔁 Go           | Links » |
|                              |                            |          |             |          |         |           |      |      |              | H            | ello,admin   Cor | nsole 🗠 |
| VLAN VOICE                   | Logger                     |          |             |          |         |           |      |      |              |              |                  |         |
| vveb Mar                     |                            |          |             |          |         |           |      |      |              |              |                  |         |
| Configuration Red            | ord Data Se                | arch !   | System Lo   | og Backu | p Statu | s         |      |      |              | 200          | 8/11/27 10:10    | 03      |
| System Configu               | ration 🔸                   | Status   | Start Time  | End Time | Length  | Caller ID | DTMF | Ring | Start Method | Line Status  | VLAN IP          |         |
| Engineer Config              | juration 🔸                 | Recy     | cle Settir  | igs      |         |           |      |      | Local Phone  | Disconnected | 192.168.0.103    |         |
| 2 Phone02                    | Agent02                    | Reco     | ord Setting | gs -     |         |           |      |      | Local Phone  | Disconnected | 192.168.0.103    |         |
| 3 204                        | Alvin                      | ldle     | 09:40:23    | 09:40:25 | 00:02   |           |      |      | Local Phone  |              | 192.168.0.103    |         |
| 4 Phone04                    | Agent04                    | Idle     |             |          |         |           |      |      | Local Phone  | Disconnected | 192.168.0.103    |         |
|                              |                            |          |             |          |         |           |      |      |              |              |                  |         |
|                              |                            |          |             |          |         |           |      |      |              |              |                  |         |
|                              |                            |          |             |          |         |           |      |      |              |              |                  |         |
|                              |                            |          |             |          |         |           |      |      |              |              |                  |         |
|                              |                            |          |             |          |         |           |      |      |              |              |                  |         |
|                              |                            |          |             |          |         |           |      |      |              |              |                  |         |
|                              |                            |          |             |          |         |           |      |      |              |              |                  |         |
|                              |                            |          |             |          |         |           |      |      |              |              |                  |         |
|                              |                            |          |             |          |         |           |      |      |              |              |                  |         |
|                              |                            |          |             |          |         |           |      |      |              |              |                  |         |
|                              |                            |          |             |          |         |           |      |      |              |              |                  |         |
|                              |                            |          |             |          |         |           |      |      |              |              |                  |         |
|                              |                            |          |             |          |         |           |      |      |              |              |                  |         |
| all and an an                |                            |          |             |          |         |           |      |      |              |              | D month of the s | ~       |

1. Select Configuration > Engineer Configuration > Record Settings.

2. Select the channel you wish to modify from the list. Make all necessary changes and click **Update** to finish. For the field definitions, refer to the Reference Guide section.

| Record Setting | gs - Microsoft Internet E | Explorer       |               |                                      |                 | × |
|----------------|---------------------------|----------------|---------------|--------------------------------------|-----------------|---|
| VLAN           | Voice Logge               |                |               | Hello,admir                          | Record Settings | ľ |
|                |                           |                |               |                                      |                 |   |
|                |                           |                |               |                                      |                 |   |
| Channel        |                           |                |               |                                      |                 |   |
| Select All     |                           |                |               |                                      |                 |   |
| 1              |                           |                |               |                                      |                 |   |
| 2<br>3         | VLAN IP                   | 192.168.0.103  | Codec         | ⊙IMA(32K) ○ Linear(128K) ○ uLaw(64K) |                 |   |
| 4              | Device Type               | VLAN ○100 ⊙400 | Pre Amplifier | O 0db                                |                 |   |
|                | Line No.                  | ○1 ○2 ⊙3 ○4    | Record Gain   | AGC 🗸 (db)                           |                 |   |
|                | Voice Dort                | 100            | Start Method  | Local OVOX O Manual                  |                 |   |
|                | Command Dart              | 100            | Chan Dalay    | 2000 (0-10000)                       |                 |   |
|                | Command Port              | 200            | Stop Delay    | JUUU MS                              |                 |   |
|                | Monitor Port              | 300            | DTMF Detect   | ONO OYES                             |                 |   |
|                |                           | Add            | Undat         | Delete                               |                 |   |
|                |                           | Add            | opuda         | Delete                               |                 |   |
| ~              |                           |                |               |                                      |                 |   |
|                |                           |                |               |                                      |                 |   |
|                |                           |                |               |                                      |                 |   |
|                |                           |                |               |                                      |                 |   |
|                |                           |                |               |                                      |                 | V |

# G. RECYCLE SETTINGS

Recycling is the process of deleting old records from the hard drive in order to make room for new ones. Recycle Setting is used for defining the rules on recycling. The system always deletes the oldest records when recycling.

- Console Microsoft Internet Explorer Ele Edt View Fgvorites Iools Help 🚱 Back • 🕤 · 💌 😫 🏠 🔎 Search 🧙 Favorites 🚱 🔗 • 🌺 📨 • 🗔 😫 🖇 address 🗃 http://192.168.0.10/Console.asp Hello,admin Console VLAN Voice Logger 
   Configuration
   Record Data Search
   System Log
   Backup Status
   2

   System Configuration
   Status
   Status
   Status
   CallerID
   DTMF
   Ring
   Start Method
   Line Status

   Engineer Configuration
   Recycle Settings
   Record Settings
   CallerID
   DTMF
   Ring
   Start Method
   Line Status
   2008/11/27 10:11:31 Local Phone Disconnected 192.168.0.103 Local Phone Disconnected 192.168.0.103 2 Phone02 
   Agent02
   Record Settings

   Alvin
   Idle
   09:40:23
   09:40:25
   00:02
   3 204 Local Phone 192.168.0.103 4 Phone04 Agent04 Idle Local Phone Disconnected 192.168.0.103 🍘 wParam=9 O Trusted sites
- 1. Select Configuration > Engineer Configuration > Recycle Settings.

Recycle when less than is the amount of remaining space to trigger the recycling. Per Deletion
defines how much old records are to be deleted per recycling. In addition, Keep Records for
allows you to set how many days a record should be kept in the system. However, if a recycling is
started due to low disk space, the oldest records will be deleted no matter how many days the
system is supposed to keep them.

| Recycle - Microsoft Internet Explorer                                                                                                    |             |         |      |
|----------------------------------------------------------------------------------------------------|-------------|---------|------|
| VLAN Voice Logger<br>Web Management v2.21                                                                                                    | Hello,admin | Recycle |      |
| Storage Capacity 69395MB<br>Used Space 58987MB(85.01%)<br>Free Space 10408MB<br>Recycle When Less Than 1000 MB<br>© Per Deletion 1000 MB<br>© Keep Records for 999 Days |             |         |      |
|                                                                                                    |             |         | ركعي |

# EXCEPTIONS ON WINDOWS XP FIREWALL

The system uses specific ports critical for it's normal operation especially when VLAN-164 is being accessed through the web remotely. These ports are usually blocked by the Windows Firewall so you must add exceptions to these ports.

1. Select Start > Control Panel > Windows Firewall. Click the Exceptions tab. Click the Add Port button then add the following ports: 6000, 6101, 6102, 6103, 6200, 6201, 6202, 6500, 7100, 7110, 7120, 7402, 7403, 80.

| 😺 Windows Firewall                                                                                                    | ×   |
|----------------------------------------------------------------------------------------------------|-----|
| General Exceptions Advanced                                                                                                    |     |
| Windows Firewall is blocking incoming network connections, except for the<br>programs and services selected below. Adding exceptions allows some program<br>to work better but might increase your security risk. | ms  |
| Programs and Services:                                                                                                    |     |
| Name                                                                                                    |     |
| ✓ 6000                                                                                                    |     |
| ☑ 6100                                                                                                    |     |
| ☑ 6101                                                                                                    |     |
| ☑ 6102                                                                                                    |     |
| ☑ 6103                                                                                                    |     |
| ₩ 6200                                                                                                    |     |
| ☑ 6201                                                                                                    |     |
|                                                                                                    |     |
|                                                                                                    |     |
|                                                                                                    | ~   |
| Add Program     Add Port     Edit     Delete                                                                                                    |     |
| ✓ Display a notification when Windows Firewall blocks a program                                                                                                    |     |
| What are the risks of allowing exceptions?                                                                                                    |     |
| OK Can                                                                                                    | cel |

2. Click **OK** to close the Windows Firewall window. Try accessing VLAN-164 from another computer (be sure to add the IP address of the host computer to the trusted site as described earlier). Check and see if the system works correctly.

# **III. LIVE MONITORING**

The system provides an easy way to monitor a call in real time. However, only one call can be monitored at one time.

1. From the list of channels, choose one channel that is active and check the checkbox next to the channel number. You should now be able to listen to the call played through the speakers. The icon (man with earphones) indicates that the channel is currently being monitoring

| 🙆 Console - I | Aicrosoft Internet        | Explorer           |             |            |              |        |           |      |      |              |              |                   |
|---------------|---------------------------|--------------------|-------------|------------|--------------|--------|-----------|------|------|--------------|--------------|-------------------|
| Eile Edit Vi  | ew Favorites <u>T</u> ool | s <u>H</u> elp     |             |            |              |        |           |      |      |              |              | A.                |
| G Back 🔹      | 🕑 🕐 🔀 🔁                   | 6                  | Search 🤺 Fa | vorites 🧭  | <b>@</b> • 실 | •      | ] 🗱 🕻     | 3    |      |              |              |                   |
| Address 🙆 htt | p://192.168.0.10/Con      | sole.asp           |             |            |              |        |           |      |      |              | i i          | 🖌 🔁 Go 🛛 Links 🎽  |
|               |                           | oddor              |             |            |              |        |           |      |      |              | Hello,       | admin   Console 🔟 |
| VLA           |                           | ogger<br>nentvo od |             |            |              |        |           |      |      |              |              |                   |
|               | **co iviai layci          | 11611L ¥2.21       |             |            |              |        |           |      |      |              |              |                   |
| Configur      | ation Record              | Data Se            | arch Syst   | em Log     | Backup St    | tatus  |           |      |      |              | 2008/1       | 1/27 10:17:04     |
| Channel       | Phone Number              | Agent              | Status      | Start Time | End Time     | Length | Caller ID | DTMF | Ring | Start Method | Line Status  | VLAN IP           |
|               | 203                       | Jessica            | Idle        |            |              |        |           |      |      | Local Phone  | Disconnected | 192.168.0.103     |
| 2             | PhoneU2                   | Agent02            | Idle        |            |              |        |           |      |      | Local Phone  | Disconnected | 192.168.0.103     |
| V < 3 🔛       | 204                       | Alvin              | Recording   | 10:16:47   |              |        |           | 0117 |      | Local Phone  |              | 192.168.0.103     |
| 4             | Phone04                   | Agent04            | Idle        |            |              |        |           |      |      | Local Phone  | Disconnected | 192.168.0.103     |
|               |                           |                    |             |            |              |        |           |      |      |              |              |                   |
| 🖉 wParam=99   |                           |                    |             |            |              |        |           |      |      |              | <b>0</b> Tr  | usterl sites      |

To stop monitoring, just uncheck the checkbox.

# IV. ACCESSING RECORDS REMOTELY

After a call has been recorded, you can immediately access the record. Accessing the records is very easy and convenient since you can do it directly from your web browser.

# A. SEARCH AND PLAY RECORDS FROM THE LAN

#### Click Record Data Search.

| 🙆 Console -   | Microsoft Internet                 | Explorer        |           |             |           |         |           |           |      |              |              |                          |          |
|---------------|------------------------------------|-----------------|-----------|-------------|-----------|---------|-----------|-----------|------|--------------|--------------|--------------------------|----------|
| Eile Edit Vi  | ew F <u>a</u> vorites <u>T</u> ool | ls <u>H</u> elp |           |             |           |         |           |           |      |              |              |                          | <b>1</b> |
| G Back 🔹      | 🕤 - 🗾 🖻                            | 🏠 🔎 s           | 5earch 🚽  | Favorites 🤞 | 8 🗟 🕯     | è 🖉     | • 📃 🎁     | 8         |      |              |              |                          |          |
| Address 🙋 htt | p://192.168.0.10/Con               | sole.asp        |           |             |           |         |           |           |      |              |              | 💙 🔁 Go                   | Links »  |
|               | N Voice L                          | odder           |           |             |           |         |           |           |      |              | H            | ello,admin  Con          | sole 🗠   |
|               | Web Manager                        | ment v2 21      |           |             |           |         |           |           |      |              |              |                          |          |
| Carlor        |                                    | Data Ca         | anala I C |             | e. Deeler | Chat    |           |           |      |              |              |                          |          |
|               | ation Record                       | i Data se       | archis    | system Lo   | д васки   | 5 statu | <u>.</u>  | D.751 1/5 | D:   | 0            | 200          | 8/11/27 10:17:           | 45       |
| Channel 1     | Phone Number                       | Jessica         | Status    | Start Lime  | End lime  | Length  | Caller ID | DIME      | Hing | Start Method | Disconnected | VLAN IP<br>192 168 0 103 |          |
|               | Phone02                            | Agent02         | Idle      |             |           |         |           |           |      | Local Phone  | Disconnected | 192.168.0.103            |          |
|               | 204                                | Alvin           | ldle      | 10:16:47    | 10:17:10  | 00:23   |           | 0117      |      | Local Phone  |              | 192.168.0.103            |          |
| 4             | Phone04                            | Agent04         | Idle      |             |           |         |           |           |      | Local Phone  | Disconnected | 192.168.0.103            |          |
|               |                                    |                 |           |             |           |         |           |           |      |              |              |                          | X        |

# The following window appears.

| Record Data Search Web Page Dialog                                                                                                    |            |                      | ? 🛛                             |
|----------------------------------------------------------------------------------------------------|------------|----------------------|---------------------------------|
| VLAN Voice Logger<br>Web Management v2.21                                                                                                    |            |                      | Hello,admin  Record Data Search |
| Z008 ▼ Year 11 ▼ Month 27 ▼ Day     U     O ▼ Hour 0 ▼ Minute 0 ▼ Second     to     Z008 ▼ Year 11 ▼ Month 27 ♥ Day     U     O ▼ Hour 18 ♥ Minute 3 ▼ Second | Channel    | Agent                | Phone Number                    |
| Length                                                                                                    |            |                      |                                 |
|                                                                                                    |            |                      |                                 |
|                                                                                                    |            |                      |                                 |
| Permanent Recording File                                                                                                    |            |                      |                                 |
| Ring                                                                                                    |            |                      |                                 |
| ●In,Out ●Call In ●Call Out ●Missed call                                                                                                    |            |                      |                                 |
| OK                                                                                                    |            |                      | · C                             |
| .torp - Paint 🔁 Ct(Inetpub)(wwwroo 🎦 Control Panel 🗿 Console - M                                                                                              | icrosoft 🖉 | Record Data Search E | N 🔒 🕽 📶 🔍 🐋 🖉 🦉                 |

Clicking **OK** at this point will retrieve all records for all channels. To filter your search, check the **Time Period** checkbox and enter the time range of the records you wish to retrieve.

To filter your search per channel, check the **Channel** or **Agent** checkbox and select the target channel(s) or agent(s) on the list. You can select multiple entries by using the [ctrl] or [shift] key.

You can further narrow the search by the **Length** of recording, the **Caller ID**, the **DTMF** (outbound number), the **Remarks**, the **Permanent** files (files that never get deleted by the disk recycle process), number of **Rings**, or the call direction (in, out, missed). When a box is checked, a corresponding dialog box will pop up for you to enter more information about the search.

Click **OK** to start the search. When the search is done, a window similar to the following will pop up. It will disappear shortly by itself If the search produced less than 1000 records. Otherwise, it will stay until you click **Query** to continue or click **New Search** If you change your mind and wish to do a new search.

| 🗿 Record Data Search - Microsoft Internet Explorer 🗧 |        |
|------------------------------------------------------|--------|
| VLAN Voice Logger<br>Web Management v2.21            | ırch 🔼 |
|                                                      |        |
| Search Result                                        |        |
| Total Records: 10                                    |        |
| Start Date : Thursday, October 30, 2008 9:56:10 AM   |        |
| End Date : Thursday, October 30, 2008 10:41:18 AM    |        |
| Query New Search                                     |        |
|                                                      |        |
|                                                      |        |
| < ]                                                  | >      |

After you click **Query**, a window similar to the following will appear.

| 🕘 Reco | rd Data Sea | rch - Microsoft I | nternet Exp | plorer  |                     |                     |          |           |         |        |           |         |                       |             |
|--------|-------------|-------------------|-------------|---------|---------------------|---------------------|----------|-----------|---------|--------|-----------|---------|-----------------------|-------------|
|        |             |                   |             |         |                     |                     |          |           |         |        |           |         | Hello,admin Record Da | ta Search 🔄 |
| V      |             | olce Log          | lger        |         |                     |                     |          |           |         |        |           |         |                       |             |
|        |             |                   |             |         |                     |                     |          |           |         |        |           |         |                       |             |
|        | Channel     | Phone Number      | Agent       | Ring    | Start Time          | End Time            | Length   | Caller ID | DTMF.   | Remark | Permanent | 1.00    |                       |             |
| 1      | 3           | Phone03           | Agent03     | 0       | 2008-10-30 09:56:10 | 2008-10-30 09:56:46 | 36       |           | 0117    |        |           | -       |                       |             |
| 2      | 3           | Phone03           | Agent03     | 0       | 2008-10-30 10:03:30 | 2008-10-30 10:03:41 | 11       |           | 70      |        |           |         |                       |             |
| 3      | 3           | Phone03           | Agent03     | 0       | 2008-10-30 10:21:19 | 2008-10-30 10:21:59 | 40       |           | 213     |        |           |         |                       |             |
| 4      | 3           | Phone03           | Agent03     | 0       | 2008-10-30 10:26:08 | 2008-10-30 10:26:14 | 6        |           | 168     |        |           |         |                       |             |
| 5      | 3           | Phone03           | Agent03     | 0       | 2008-10-30 10:26:14 | 2008-10-30 10:26:16 | 2        |           |         |        |           |         |                       |             |
| 6      | 3           | Phone03           | Agent03     | 0       | 2008-10-30 10:26:18 | 2008-10-30 10:29:50 | 212      |           | 01681   |        |           |         |                       |             |
| 7      | 4           | Phone04           | Agent04     | 0       | 2008-10-30 10:40:39 | 2008-10-30 10:40:50 | 11       |           | 0117    |        |           |         |                       |             |
| 8      | 4           | Phone04           | Agent04     | 0       | 2008-10-30 10:40:52 | 2008-10-30 10:40:54 | 2        |           |         |        |           |         |                       |             |
| 9      | 2           | Phone02           | Agent02     | 0       | 2008-10-30 10:40:54 | 2008-10-30 10:41:04 | 10       |           | 0117    |        |           |         |                       |             |
| 10     | 1           | Phone01           | Agent01     | 0       | 2008-10-30 10:41:07 | 2008-10-30 10:41:18 | 11       |           | 0117    |        |           |         |                       |             |
|        |             |                   |             |         |                     |                     |          |           |         |        |           |         |                       |             |
|        |             |                   |             |         |                     |                     |          |           |         |        |           |         |                       |             |
|        |             |                   |             |         |                     |                     |          |           |         |        |           |         |                       |             |
|        |             |                   |             |         |                     |                     |          |           |         |        |           |         |                       |             |
|        |             |                   |             |         |                     |                     |          |           |         |        |           |         |                       |             |
|        |             |                   |             |         |                     |                     |          |           |         |        |           |         |                       |             |
|        |             |                   |             |         |                     |                     |          |           |         |        |           |         |                       |             |
|        |             |                   |             |         |                     |                     |          |           |         |        |           |         |                       |             |
| D      | 1.7.4       | T                 | Deservation | ~       |                     |                     |          |           |         |        |           | <u></u> |                       | _           |
| Page   | 11 In-      | I Otal I          | Records: 1  | 0       | Ma                  |                     | Stop     |           | Elapsed |        |           |         |                       |             |
| Page   | UP Pag      | e Down First      | Page La     | ist Paj | 19                  | •                   |          |           |         |        |           |         |                       |             |
| New Se | earch E     | xport Ren         | nark        |         |                     | (D                  |          |           |         |        |           |         |                       |             |
| Sav    | e As        |                   |             |         |                     | Diax oren S         | TART END | ) pro     | PLAY    | -      |           |         |                       |             |
|        |             |                   |             |         |                     | PLAT STOP N         | GARK MAR | K MEP.    | MARK    | WE     |           |         |                       |             |
|        |             |                   |             |         |                     |                     |          |           |         |        |           |         |                       |             |

The results are listed in 'pages'. The records are listed in chronological order. To sort the records in any other way, click the corresponding column header.

Each page contains up to 200 records by default. If there are more than 200 records, the last page will be displayed. To go to another page, click **Page Up**, **Page Down**, **First Page** or **Last Page**. To start a new search, just click the **New Search** button. To export records to MS Excel, select the records by checking the checkbox on the left then click the **Export** button.

To add a text comment to the record, select the records by clicking the checkbox on the left then click the **Remark** button. In the **Remark** window, you can also mark this record as permanent and it will never be deleted by the disk recycling process.

| 🕙 Console Web I                                                                                                    | Page Dialog                                                                                                    | ? 🛛                                   |
|----------------------------------------------------------------------------------------------------|----------------------------------------------------------------------------------------------------|---------------------------------------|
|                                                                                                    | 0                                                                                                    |                                       |
|                                                                                                    | 2                                                                                                    | _                                     |
| Channel                                                                                                    | 3                                                                                                    | _                                     |
| Phone Number                                                                                                    | 204                                                                                                    | _                                     |
| Agent                                                                                                    | Alvin                                                                                                    | _                                     |
| Ring                                                                                                    | 0                                                                                                    | _                                     |
| Start Time                                                                                                    | 2008-12-12 10:43:32                                                                                                    | _                                     |
| End Time                                                                                                    | 2008-12-12 10:43:55                                                                                                    |                                       |
| Length                                                                                                    | 23                                                                                                    | _                                     |
| Caller ID                                                                                                    |                                                                                                    |                                       |
| DTMF.                                                                                                    | 107                                                                                                    |                                       |
| Permanent                                                                                                    | No 🖌                                                                                                    |                                       |
|                                                                                                    | Phone call from Eric                                                                                                    |                                       |
| Remark 20                                                                                                    |                                                                                                    |                                       |
|                                                                                                    |                                                                                                    |                                       |
| OK                                                                                                    | Cancel                                                                                                    |                                       |
| <br>http://192.168.0.10/Rer                                                                                                    | narkFrame.asp                                                                                                    | Trusted sites                         |
| 🧟 Consolo — Wob I                                                                                                    | Dago Dialog                                                                                                    |                                       |
| 🗿 Console Web I                                                                                                    | Page Dialog                                                                                                    | ? 🛛                                   |
| 🗿 Console Web I                                                                                                    | Page Dialog                                                                                                    | ? 🗙                                   |
| Console Web I                                                                                                    | Page Dialog<br>2<br>3                                                                                                    | ? ×                                   |
| Console Web Channel<br>Phone Number                                                                                                    | Page Dialog<br>2<br>3<br>204                                                                                                    | · · · · · · · · · · · · · · · · · · · |
| Console Web Channel<br>Channel<br>Phone Number<br>Agent                                                                                       | Page Dialog<br>2<br>3<br>204<br>Alvin                                                                                                | ? ▼                                   |
| Channel Channel Phone Number Agent Ring                                                                                                    | Page Dialog<br>2<br>3<br>204<br>Alvin<br>0                                                                                           | ? ×                                   |
| Channel<br>Channel<br>Phone Number<br>Agent<br>Ring<br>Start Time                                                                             | Page Dialog<br>2<br>3<br>204<br>Alvin<br>0<br>2008-12-12 10:43:32                                                                    |                                       |
| Channel<br>Channel<br>Phone Number<br>Agent<br>Ring<br>Start Time<br>End Time                                                                 | Page Dialog<br>2<br>3<br>204<br>Alvin<br>0<br>2008-12-12 10:43:32<br>2008-12-12 10:43:55                                             |                                       |
| Channel<br>Channel<br>Phone Number<br>Agent<br>Ring<br>Start Time<br>End Time<br>Length                                                       | Page Dialog<br>2<br>3<br>204<br>Alvin<br>0<br>2008-12-12 10:43:32<br>2008-12-12 10:43:55<br>23                                       |                                       |
| Channel<br>Channel<br>Phone Number<br>Agent<br>Ring<br>Start Time<br>End Time<br>Length<br>Caller ID                                          | Page Dialog<br>2<br>3<br>204<br>Alvin<br>0<br>2008-12-12 10:43:32<br>2008-12-12 10:43:55<br>23                                       |                                       |
| Channel<br>Channel<br>Phone Number<br>Agent<br>Ring<br>Start Time<br>End Time<br>Length<br>Caller ID<br>DTMF.                                 | Page Dialog<br>2<br>3<br>204<br>Alvin<br>0<br>2008-12-12 10:43:32<br>2008-12-12 10:43:55<br>23<br>107                                |                                       |
| Channel<br>Channel<br>Phone Number<br>Agent<br>Ring<br>Start Time<br>End Time<br>Length<br>Caller ID<br>DTMF.<br>Permanent                    | Page Dialog 2 3 204 Alvin 0 2008-12-12 10:43:32 2008-12-12 10:43:55 23 107 No                                                        |                                       |
| Channel<br>Channel<br>Phone Number<br>Agent<br>Ring<br>Start Time<br>End Time<br>Length<br>Caller ID<br>DTMF.<br>Permanent                    | Page Dialog 2 3 204 Alvin 0 2008-12-12 10:43:32 2008-12-12 10:43:55 23 107 No ▼ No                                                   |                                       |
| Channel<br>Channel<br>Phone Number<br>Agent<br>Ring<br>Start Time<br>End Time<br>Length<br>Caller ID<br>DTMF.<br>Permanent                    | Page Dialog 2 3 204 Alvin 0 2008-12-12 10:43:32 2008-12-12 10:43:55 23 107 No Yes call from Eric                                     |                                       |
| Channel<br>Channel<br>Phone Number<br>Agent<br>Ring<br>Start Time<br>End Time<br>Length<br>Caller ID<br>DTMF.<br>Permanent                    | Page Dialog<br>2<br>3<br>204<br>Alvin<br>0<br>2008-12-12 10:43:32<br>2008-12-12 10:43:55<br>23<br>107<br>No<br>Yes<br>call from Eric |                                       |
| Channel<br>Channel<br>Phone Number<br>Agent<br>Ring<br>Start Time<br>End Time<br>Length<br>Caller ID<br>DTMF.<br>Permanent<br>Remark 20       | Page Dialog 2 3 204 Alvin 0 2008-12-12 10:43:32 2008-12-12 10:43:55 23 107 No Yes call from Eric                                     |                                       |
| Channel<br>Channel<br>Phone Number<br>Agent<br>Ring<br>Start Time<br>End Time<br>Length<br>Caller ID<br>DTMF.<br>Permanent<br>Remark 20       | Page Dialog<br>2<br>3<br>204<br>Alvin<br>0<br>2008-12-12 10:43:32<br>2008-12-12 10:43:55<br>23<br>107<br>No<br>Yes<br>call from Eric |                                       |
| Channel<br>Channel<br>Phone Number<br>Agent<br>Ring<br>Start Time<br>End Time<br>Length<br>Caller ID<br>DTMF.<br>Permanent<br>Remark 20       | Page Dialog 2 3 204 Alvin 0 2008-12-12 10:43:32 2008-12-12 10:43:55 23 107 No Yes call from Eric                                     |                                       |
| Channel<br>Channel<br>Phone Number<br>Agent<br>Ring<br>Start Time<br>End Time<br>Length<br>Caller ID<br>DTMF.<br>Permanent<br>Remark 20<br>OK | Page Dialog 2 3 204 Alvin 0 2008-12-12 10:43:32 2008-12-12 10:43:55 23 107 No Yes call from Eric Cancel                              |                                       |
| Channel<br>Phone Number<br>Agent<br>Ring<br>Start Time<br>End Time<br>Length<br>Caller ID<br>DTMF.<br>Permanent<br>Remark 20<br>OK            | Page Dialog 2 3 204 Alvin 0 2008-12-12 10:43:32 2008-12-12 10:43:55 23 107 No ▼ No ▼ Call from Eric Cancel                           |                                       |

| V                                             | LAN                             | <b>/oice Log</b><br>Veb Managemen      | I <b>ger</b><br>t v2.21      |              |                     |                     |        |           |         |        |           |   |
|-----------------------------------------------|---------------------------------|----------------------------------------|------------------------------|--------------|---------------------|---------------------|--------|-----------|---------|--------|-----------|---|
| All                                           | Channel                         | Phone Number                           | Agent                        | Ring         | Start Time          | End Time            | Length | Caller ID | DTMF.   | Remark | Permanent |   |
| 1                                             | 3                               | Phone03                                | Agent03                      | 0            | 2008-10-30 09:56:10 | 2008-10-30 09:56:46 | 36     |           | 0117    |        |           | - |
| 2                                             | 3                               | Phone03                                | Agent03                      | 0            | 2008-10-30 10:03:30 | 2008-10-30 10:03:41 | 11     |           | *0      |        |           |   |
| 3                                             | 3                               | Phone03                                | Agent03                      | 0            | 2008-10-30 10:21:19 | 2008-10-30 10:21:59 | 40     |           | 213     |        |           |   |
| 4                                             | 3                               | Phone03                                | Agent03                      | 0            | 2008-10-30 10:26:08 | 2008-10-30 10:26:14 | 6      |           | 168     |        |           |   |
| 5                                             | 3                               | Phone03                                | Agent03                      | 0            | 2008-10-30 10:26:14 | 2008-10-30 10:26:16 | 2      |           |         |        |           |   |
| 6                                             | 3                               | Phone03                                | Agent03                      | 0            | 2008-10-30 10:26:18 | 2008-10-30 10:29:50 | 212    |           | 01681   |        |           |   |
| 7                                             | 4                               | Phone04                                | Agent04                      | 0            | 2008-10-30 10:40:39 | 2008-10-30 10:40:50 | 11     |           | 0117    |        |           |   |
| 8                                             | 4                               | Phone04                                | Agent04                      | 0            | 2008-10-30 10:40:52 | 2008-10-30 10:40:54 | 2      |           |         |        |           |   |
| 9                                             | 2                               | Phone02                                | Agent02                      | 0            | 2008-10-30 10:40:54 | 2008-10-30 10:41:04 | 10     |           | 0117    |        |           |   |
| 10                                            | 1                               | Phone01                                | Agent01                      | 0            | 2008-10-30 10:41:07 | 2008-10-30 10:41:18 | 11     |           | 0117    |        |           |   |
|                                               |                                 |                                        |                              |              |                     |                     |        |           |         |        |           | × |
| <mark>age 1</mark><br>Pege<br>ew Se<br>I Save | /1<br>UP Pay<br>earch E<br>e As | Total F<br>ge Down First<br>Export Ren | Records:1<br>Page La<br>nark | 0<br>ust Pag | ge Ma               | rk Play Pause       | Stop   | Repeat    | Elapsed | 00:27  | 2         |   |

Sometimes it is desired to play just a section of a record. To do this you will need to play the record and

| mark  | the sect | ion by clicking | MARK     | and   | MARK | when the playback gets to that point. Then you can |
|-------|----------|-----------------|----------|-------|------|----------------------------------------------------|
|       | PLAY     |                 |          |       | REP. |                                                    |
| click | MARK     | to play the sec | tion onc | e, or |      | to play it repeatedly.                             |

| Nucl Subscription         Vector         Agent         Ring         Stat Time         End Time         Length         Caller ID         DTMF.         Remark         Permanent           1         3         Phone03         Agent03         0         2008-10-30 09:56.10         2006-10-30 10:03.01         11         0         0         1         3         Phone03         Agent03         0         2008-10-30 10:21.19         2008-10-30 10:21.19         40         2         13         0         1         1         0         1         1         0         1         1         0         1         1         0         1         1         0         1         1         1         1         0         1         1         1         1         1         1         1         1         1         1         1         1         1         1         1         1         1         1         1         1         1         1         1         1         1         1         1         1         1         1         1         1         1         1         1         1         1         1         1         1         1         1         1         1         1                                                                                                    | V      |         | /oice I or    | der     | plorer |                     |                     |        |           |       |        |           | Hello,admin   Record D |
|----------------------------------------------------------------------------------------------------|--------|---------|---------------|---------|--------|---------------------|---------------------|--------|-----------|-------|--------|-----------|------------------------|
| Al         Channel         Phone Number         Agent         Ring         Start Time         End Time         Length         Caller ID         DTMF.         Remark         Permanent           1         3         Phone03         Agent03         0         2008-10-30 09:66:10         2008-10-30 09:66:10         0001-10         1         0         1         0         1         0         1         0         1         0         1         1         0         1         1         0         1         1         1         1         1         1         1         1         1         1         1         1         1         1         1         1         1         1         1         1         1         1         1         1         1         1         1         1         1         1         1         1         1         1         1         1         1         1         1         1         1         1         1         1         1         1         1         1         1         1         1         1         1         1         1         1         1         1         1         1         1         1         1 <t< th=""><th></th><th>V</th><th>Veb Managemen</th><th>t v2.21</th><th></th><th></th><th></th><th></th><th></th><th></th><th></th><th></th><th></th></t<>                                                                                                    |        | V       | Veb Managemen | t v2.21 |        |                     |                     |        |           |       |        |           |                        |
| Indiration         Prinding         Agentity         Name         Start Infine         End Infine         Long         Camp         Drive         Fermation         Fermation           1         3         Phone03         Agent03         0         2008-10-30 09.6510         2008-10-30 09.6501         0107         Image         Image         Imag                                                                                                    | 1.4.11 | Channel | Dhana Numhan  | 0 ment  | Dian   | Charl Time          | EndTour             | Levela | Calley ID | DTME  | Descel | Democrat  |                        |
| Image: A prime and a prime and a prim and a prima prima and a prime and a prime and a prime and a prime |        | Channel | Phone Number  | Agent   | Ring   | 2000 40 20 00-00-40 | 2000 40 20 00.00.00 | Length | Callerid  | D1WF. | Remark | Permanent |                        |
| 2         3         Phone03         Agent03         C0         2008-10-30 (1003-41         C10         C1         C1 <thc1< th=""> <thc1< th=""> <thc1< th=""> <thc< td=""><td></td><td>3</td><td>Phone03</td><td>Agentus</td><td>0</td><td>2008-10-30 09:56:10</td><td>2000-10-30 09.56.46</td><td>30</td><td></td><td>*0</td><td></td><td></td><td></td></thc<></thc1<></thc1<></thc1<>                                                                                                    |        | 3       | Phone03       | Agentus | 0      | 2008-10-30 09:56:10 | 2000-10-30 09.56.46 | 30     |           | *0    |        |           |                        |
| Image: Solution of the state of the state of th | 2      | 3       | Phoneos       | Agentos | 0      | 2008-10-30 10:03:30 | 2000-10-30 10.03.41 | 40     |           | 0     |        |           |                        |
| Image         Agenta         Agenta         Image         Agenta         Image         Agenta         Image         Image                                                                                                    | 13     | 2       | Phone03       | Agent03 | 0      | 2000-10-30 10:21:19 | 2000-10-30 10.21.59 | 40     |           | 169   |        |           |                        |
| Image: Solution of the second of the second of th | 4      | 2       | Phone03       | Agent02 | 0      | 2008-10-30 10:26:00 | 2000-10-30 10.26.14 | 0      |           | 100   |        |           |                        |
| Image: Constraint of the second of the second of  |        | 3       | Phone03       | Agent03 | 0      | 2008-10-30 10:26:14 | 2008-10-30 10:20:10 | 212    |           | 01681 |        |           |                        |
| Image: Constraint of the state of the state of  |        | 4       | Phone04       | Agent03 | 0      | 2008-10-30 10:20:10 | 2008-10-30 10:29:50 | 11     |           | 0117  |        |           |                        |
| B         2         Phone02         Agent02         0         2008-10-30         10.41:04         10         0117         Image: Control of the second second                                                                                  |        | 4       | Phone04       | Agent04 | 0      | 2008-10-30 10:40:52 | 2008-10-30 10:40:54 | 2      |           | 0111  |        |           |                        |
| Include         Agent01         0         2006-10-30 10-41.07         2006-10-30 10-41.18         11         0117                                                                                                    |        | 2       | Phone07       | Agent02 | 0      | 2008-10-30 10:40:54 | 2008-10-30 10:41:04 | 10     |           | 0117  |        |           |                        |
|                                                                                                    |        | - 1     | Phone01       | Agent01 | 0      | 2008-10-30 10:41:07 | 2008-10-30 10:41:18 | 11     |           | 0117  |        |           |                        |
|                                                                                                    |        |         |               |         |        |                     |                     |        |           |       |        |           |                        |

To toggle between relative and absolute time during playback, click

Save as allows you to save the record(s) to another drive or folder. First select the files to be saved, then check the Save As box and enter the path before clicking Save.

| VEXA Voice Logget           yete         Management/v2:91           Ali         Channel         Phone Number         Agent         Ring         Start Time         End Time         Length         Caller ID         DTMF.         Remark         Permanent           1         3         Phone03         Agent03         0         2008-10-30 09:66.46         36         0117         Image: Caller ID         DTMF.         Remark         Permanent           2         3         Phone03         Agent03         0         2008-10-30 10:21.91         400         213         Image: Caller ID         Time         End Time         End Ti                                                                                                    | ecor  | d Data Sea | arch - Microsoft I | nternet Ex | plorer  |                     |                     |          |           |         |        |           | Hello,admin Record D |
|----------------------------------------------------------------------------------------------------|-------|------------|--------------------|------------|---------|---------------------|---------------------|----------|-----------|---------|--------|-----------|----------------------|
| All         Channel         Phone Number         Agent 03         0.0         2008-10-30 09:56:10         2008-10-30 09:56:46         36         0 117         Remark         Permanent           1         3         Phone03         Agent03         0.0         2008-10-30 09:56:46         36         0 117         C         C           2         3         Phone03         Agent03         0.0         2008-10-30 10:03:41         11         C         TO         C         C           3         3         Phone03         Agent03         0.0         2008-10-30 10:21:9         400         213         C         C           4         3         Phone03         Agent03         0.0         2008-10-30 10:26:16         2         C         C         C           5         3         Phone03         Agent03         0.0         2008-10-30 10:26:16         2         C         C <th>VI</th> <th>LAN \</th> <th>/oice Log</th> <th>ger</th> <th></th> <th></th> <th></th> <th></th> <th></th> <th></th> <th></th> <th></th> <th></th>                                                                                                    | VI    | LAN \      | /oice Log          | ger        |         |                     |                     |          |           |         |        |           |                      |
| All         Channel         Phone Number         Agent         Ring         Start Time         Lend Time         Lend Time         Caller ID         DTMF.         Remake         Personant           1         33         Phone03         Agent03         40         2008-10-30 09:56:10         2008-10-30 09:56:10         2008-10-30 10:03:10         2008-10-30 10:03:10         2008-10-30 10:03:10         2008-10-30 10:03:10         2008         70         1         1         1         1         1         1         1         1         1         1         1         1         1         1         1         1         1         1         1         1         1         1         1         1         1         1         1         1         1         1         1         1         1         1         1         1         1         1         1         1         1         1         1         1         1         1         1         1         1         1         1         1         1         1         1         1         1         1         1         1         1         1         1         1         1         1         1         1         1         1         <                                                                                                    |       |            |                    |            |         |                     |                     |          |           |         |        |           |                      |
| 1       3       Phone03       Agent03       0       2008-10-30 0.956.10       2008-10-30 0.054.10       2008-10-30 10.03.10       2008-10-30 10.03.10       2008-10-30 10.03.10       2008-10-30 10.03.10       2008-10-30 10.02.159       40       213       1       1       1       1       1       1       1       1       1       1       1       1       1       1       1       1       1       1       1       1       1       1       1       1       1       1       1       1       1       1       1       1       1       1       1       1       1       1       1       1       1       1       1       1       1       1       1       1       1       1       1       1       1       1       1       1       1       1       1       1       1       1       1       1       1       1       1       1       1       1       1       1       1       1       1       1       1       1       1       1       1       1       1       1       1       1       1       1       1       1       1       1       1       1       1       1       1 </td <td>All</td> <td>Channel</td> <td>Phone Number</td> <td>Agent</td> <td>Ring</td> <td>Start Time</td> <td>End Time</td> <td>Length</td> <td>Caller ID</td> <td>DTMF.</td> <td>Remark</td> <td>Permanent</td> <td></td>                                                                                                    | All   | Channel    | Phone Number       | Agent      | Ring    | Start Time          | End Time            | Length   | Caller ID | DTMF.   | Remark | Permanent |                      |
| 12       3       Phone03       Agen03       00       2008-10-30 10.03:30       2008-10-30 10.21:9       4.00       213       1       1       1       1       1       1       1       1       1       1       1       1       1       1       1       1       1       1       1       1       1       1       1       1       1       1       1       1       1       1       1       1       1       1       1       1       1       1       1       1       1       1       1       1       1       1       1       1       1       1       1       1       1       1       1       1       1       1       1       1       1       1       1       1       1       1       1       1       1       1       1       1       1       1       1       1       1       1       1       1       1       1       1       1       1       1       1       1       1       1       1       1       1       1       1       1       1       1       1       1       1       1       1       1       1       1       1                                                                                                    | 1     | 3          | Phone03            | Agent03    | 0       | 2008-10-30 09:56:10 | 2008-10-30 09:56:46 | 36       |           | 0117    |        |           | <u></u>              |
| 3       3       Phone03       Agent03       0       2008-10-30 10.21:19       2008-10-30 10.25:14       6       16       168       1         4       3       Phone03       Agent03       0       2008-10-30 10.26:16       2008-10-30 10.26:16       20       16       168       168         6       3       Phone03       Agent03       0       2008-10-30 10.26:16       20       20       16       168       168         7       4       Phone04       Agent04       0       2008-10-30 10.26:16       2008-10-30 10.26:16       20       16       16       16         7       4       Phone04       Agent04       0       2008-10-30 10.40:50       2008-10-30 10.40:50       10       10       11       10       11         8       4       Phone04       Agent04       0       2008-10-30 10.40:54       208-10-30 10.41:04       10       117       10       11       11       11       11       11       11       11       11       11       11       11       11       11       11       11       11       11       11       11       11       11       11       11       11       11       11       11       11                                                                                                    | 2     | 3          | Phone03            | Agent03    | 0       | 2008-10-30 10:03:30 | 2008-10-30 10:03:41 | 11       |           | *0      |        |           |                      |
| 1       3       Phone03       Agent03       0       2008-10-30 10.26.16       20       168       168       168         5       3       Phone03       Agent03       0       2008-10-30 10.26.16       20       16       16       168         6       3       Phone03       Agent03       0       2008-10-30 10.26.16       20       16       16       168         7       4       Phone04       Agent04       0       2008-10-30 10.40.59       208-10-30 10.40.50       11       0117       16       16         8       4       Phone04       Agent04       0       2008-10-30 10.40.54       208       10       0117       16       16         9       2       Phone01       Agent01       0       2008-10-30 10.41.54       208-10-30 10.41.54       10       0117       16       16         10       1       Phone01       Agent01       0       2008-10-30 10.41.18       11       0117       16       16         10       1       Phone01       Agent01       0       2008-10-30 10.41.18       11       0117       16       16         10       1       Phone01       Agent01       0       2008-10-30 10.41.18                                                                                                    | 3     | 3          | Phone03            | Agent03    | 0       | 2008-10-30 10:21:19 | 2008-10-30 10:21:59 | 40       |           | 213     |        |           |                      |
| 5       3       Phone03       Agent03       00       2008-10-30 10.26:14       2008-10-30 10.26:16       2       0       0       0       0         16       3       Phone03       Agent03       00       2008-10-30 10.26:16       2014       0       0       0       0         17       4       Phone04       Agent04       0       2008-10-30 10.26:18       2008-10-30 10.26:10       11       0       0       0       0         18       4       Phone04       Agent04       0       2008-10-30 10.40:50       10       0       0       0       0         19       2       Phone04       Agent01       0       2008-10-30 10.40:50       2008-10-30 10.40:54       20       0       0       10       0       0       10       0       10       0       10       0       10       0       10       0       10       0       10       0       10       10       10       10       10       10       10       10       10       10       10       10       10       10       10       10       10       10       10       10       10       10       10       10       10       10       10 <td>4</td> <td>3</td> <td>Phone03</td> <td>Agent03</td> <td>0</td> <td>2008-10-30 10:26:08</td> <td>2008-10-30 10:26:14</td> <td>6</td> <td></td> <td>168</td> <td></td> <td></td> <td></td>                                                                                                    | 4     | 3          | Phone03            | Agent03    | 0       | 2008-10-30 10:26:08 | 2008-10-30 10:26:14 | 6        |           | 168     |        |           |                      |
| 6       3       Phone03       Agent03       0       2008-10-30 10;26 18       2008-10-30 10;29:50       212       0 1681       Image: Control of Control of Control | 35    | 3          | Phone03            | Agent03    | 0       | 2008-10-30 10:26:14 | 2008-10-30 10:26:16 | 2        |           |         |        |           |                      |
| 7       4       PhoneO4       Agent04       0       2008-10-30 10.40:50       11       0117       14       0117         8       4       PhoneO4       Agent04       0       2008-10-30 10.40:50       2008-10-30 10.40:54       2       16       16         9       2       PhoneO2       Agent02       0       2008-10-30 10.40:54       208       0       0117       16         9       2       PhoneO1       Agent01       0       2008-10-30 10.41:07       2008-10-30 10.41:18       11       0117       16         10       1       PhoneO1       Agent01       0       2008-10-30 10.41:18       11       0117       16                                                                                                    | ]6    | 3          | Phone03            | Agent03    | 0       | 2008-10-30 10:26:18 | 2008-10-30 10:29:50 | 212      |           | 01681   |        |           |                      |
| 16       4       Phone04       Agent04       0       2008-10-30 10:40:54       2       0       0       0       0         19       2       Phone02       Agent02       0       2008-10-30 10:40:54       2008-10-30 10:41:04       10       0       0117       0       10         10       1       Phone01       Agent01       0       2008-10-30 10:41:07       2008-10-30 10:41:18       11       0117       0       10         10       1       Phone01       Agent01       0       2008-10-30 10:41:18       11       0117       0       10                                                                                                    | 7     | 4          | Phone04            | Agent04    | 0       | 2008-10-30 10:40:39 | 2008-10-30 10:40:50 | 11       |           | 0117    |        |           |                      |
| IB       2       Phone02       Agent02       0       2008-10-30 10.41:04       10       0117         10       1       Phone01       Agent01       0       2008-10-30 10.41:07       2008-10-30 10.41:18       11       0117       Image: Comparison of the comparison of the comparison                                                                                          | ]8    | 4          | Phone04            | Agent04    | 0       | 2008-10-30 10:40:52 | 2008-10-30 10:40:54 | 2        |           |         |        |           |                      |
| 10         1         Phome01         Agent01         0         2008-10-30 10:41:07         2008-10-30 10:41:18         11         0117                                                                                                    | 9     | 2          | Phone02            | Agent02    | 0       | 2008-10-30 10:40:54 | 2008-10-30 10:41:04 | 10       |           | 0117    |        |           |                      |
|                                                                                                    | 10    | 1          | Phone01            | Agent01    | 0       | 2008-10-30 10:41:07 | 2008-10-30 10:41:18 | 11       |           | 0117    |        |           |                      |
|                                                                                                    |       |            |                    |            |         |                     |                     |          |           |         |        |           | 2                    |
|                                                                                                    | ige I | UP Pag     | je Down First      | Page L     | ast Paj | 19                  | 00:36               | Crop     |           | Linhood |        |           |                      |
| Page Down First Page Last Page 00/36                                                                                                    | Se    | arch E     | xport Ren          | nark       |         |                     |                     |          |           |         |        | ,         |                      |
| rege UP Page Down First Page Last Page 00.36<br>w Search Export Remark 02.22                                                                                                    | ave   | As Cilw    | ВМ                 |            | Save    |                     |                     | 02:07    | •         |         | 05.32  |           |                      |
| Age UP Page Down First Page Last Page 00.36<br>Search Export Remark 02.07 ▲ 03:32                                                                                                    |       |            |                    |            |         |                     | Dellor crop S       | FART END | 0.00      | PLAY    |        |           |                      |

Click OK

| Microso | ft Internet Explorer  🛛 |
|---------|-------------------------|
| ⚠       | Saved                   |
|         | ОК                      |

# B. SEARCH AND PLAY RECORDS FROM THE INTERNET

One of VLAN's most powerful features is its accessibility from anywhere at any time as long as you have access to the Internet. For this purpose, some ports need to be opened in your network router/gateway configuration. The following ports are what need to be opened:

| Network Service | - M.  | FOIL         | тарріну     |             |                 |
|-----------------|-------|--------------|-------------|-------------|-----------------|
| Ethernet        | P.    | Service Type | Source Port | Target Port | Target IP       |
| DHCP Server     | - In- | TCP          | 7110        | 7110        | 192.168.100.179 |
| IP Share        | le.   | TCP          | 7402        | 7402        | 192.168.100.179 |
| NAT             | - In- | TCP          | 6500        | 6500        | 192.168.100.179 |
| FireWall        | 10    | ТСР          | 6502        | 6502        | 192.168.100.179 |
| QoS Service     |       | TOD          | 04.00       | 04.00       | 400 400 400 470 |
| DDNS            | P     | TCP          | 6100        | 6100        | 192.168.100.179 |
| VPN             | p.    | TCP          | 6101        | 6101        | 192.168.100.179 |
|                 | le.   | TCP          | 6102        | 6102        | 198.168.100.179 |
|                 | p.    | TCP          | 6200        | 6200        | 192.168.100.179 |
|                 | P.    | TCP          | 6201        | 6201        | 192.168.100.179 |
|                 | p.    | TCP          | 80          | 80          | 192.168.100.179 |
|                 | le.   | TCP          | 6000        | 6000        | 192.168.100.179 |
|                 | p.    | TCP          | 7000        | 7000        | 192.168.100.179 |
|                 | le.   | TCP          | 7120        | 7120        | 192.168.100.179 |
|                 | p.    | TCP          | 7403        | 7403        | 192.168.100.179 |
|                 | le.   | TCP          | 6501        | 6501        | 192.168.100.179 |
|                 | - P-  | TCP          | 6202        | 6202        | 192.168.100.179 |
|                 | Þ     | TCP          | 5800        | 5800        | 192.168.100.179 |
|                 | P-    | TCP          | 5900        | 5900        | 192.168.100.179 |
|                 | Þ     | TCP          | 7100        | 7100        | 192.168.100.179 |
|                 |       |              |             | Satting     |                 |

Enter all 19 ports on the port mapping (or port forwarding) configuration of your network router/gateway along with the TCP service type. The Target IP represents the IP Address of your VLAN Server. For further assistance, please contact your network administrator.

# V. SYSTEM LOGS

The system creates Logs that are very helpful in tracking system activities and trouble shooting problems.

# A. RECYCLE LOG

Recycle Log contains information about the records that have been deleted.

1. Select System Log > Recycle.

| 🗿 Console -  | Microsoft Interne                                       | t Explorer |       |               |         |       |        |           |      |      |             |              |                   |
|--------------|---------------------------------------------------------|------------|-------|---------------|---------|-------|--------|-----------|------|------|-------------|--------------|-------------------|
| Eile Edit Y  | Ele Edit Yew Favorites Isols Help 🧤                     |            |       |               |         |       |        |           |      |      |             |              |                   |
| G Back 🔹     | 😋 Back 🔹 🐑 - 🖹 🗟 🏠 🔎 Search 👷 Fevorites 🥝 🔗 - 🌺 🔟 🔹 🛄 🕄 |            |       |               |         |       |        |           |      |      |             |              |                   |
| Address 🙆 ht | tp://192.168.0.10/Cor                                   | nsole.asp  |       |               |         |       |        |           |      |      |             |              | 💌 🛃 Go 🛛 Links 🂙  |
|              |                                                         | odder      |       |               |         |       |        |           |      |      |             | Hell         | o,admin Console 🖄 |
| VLA          | Web Manage                                              | ment v2 21 |       |               |         |       |        |           |      |      |             |              |                   |
|              | web manage                                              |            |       |               |         |       |        |           |      |      |             |              |                   |
| Configur     | ation Record                                            | d Data Se  | earch | System Log Ba | ackup S | stati | JS     |           |      |      |             | 2008/        | 10/30 11:05:21    |
| Channel      | Phone Number                                            | Agent      | Recor | Recycle       |         | ne    | Length | Caller ID | DTMF | Ring | Start Mode  | Line Status  | VLAN IP           |
|              | PhoneUI                                                 | Agentul    | Idle  | System Oper   | ration  | 0     | 00:01  |           |      |      | Local Phone | Disconnected | 192.168.0.103     |
| 2            | PhoneU2                                                 | Agent02    | Idle  | User Operati  | ion     | b     | 00:01  |           |      |      | Local Phone | Disconnected | 192.168.0.103     |
| 3            | Phone03                                                 | Agent03    | Idle  | Illegal Login |         | 2     | 00:18  | 213       |      | 4    | Local Phone |              | 192.168.0.103     |
| 4            | Phone04                                                 | Agent04    | Idle  | 10:40:52      | 10:40:5 | 4     | 00:02  |           |      |      | Local Phone | Disconnected | 192.168.0.103     |
|              |                                                         |            |       |               |         |       |        |           |      |      |             |              |                   |
| 🕘 wParam=99  |                                                         |            |       |               |         |       |        |           |      |      |             | 0            | Trusted sites     |

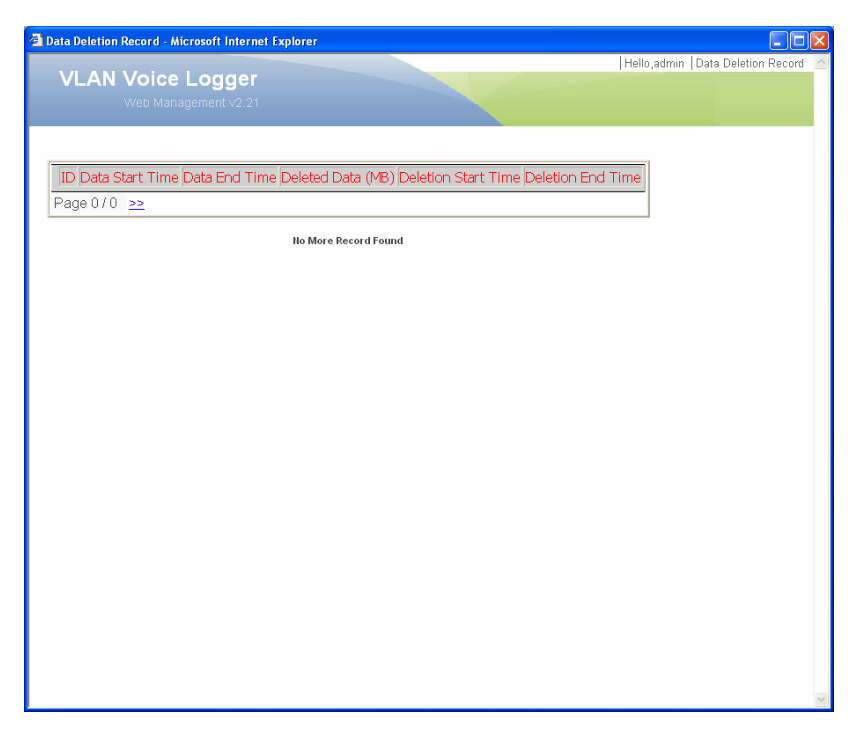

# **B. SYSTEM OPERATION LOG**

System Operation Log contains information regarding the operation of the system.

1. Select System Log > System Operation.

| Back + O       Image: Provides set       Image: Provides set       Image: Provides set         VLAN Voice Logger       Image: Provides set       Image: Provides set       Image: Provides set         VLAN Voice Logger         Configuration Record Data Search System Log Backup Status       2009/10/30 11/08:09         Configuration Record Data Search System Log Backup Status       2009/10/30 11/08:09         Channel Phone Number Agent       Bode Colspan="2">System Cog Backup Status       2009/10/30 11/08:09         Configuration Record Data Search System Cog Backup Status       2009/10/30 11/08:09         Configuration Record Data Search System Cog Backup Status       2009/10/30 11/08:09         2009/10/30 11/08:09         2009/10/30 11/08:09       Sust Mode Line Status VLANIP         1       Proceed Agent0       Colspan="2">Colspan="2">Colspan="2">Colspan="2">Colspan="2">Colspan= 20001         2       Proce02       Colspan= 20001       Local Phone Disconnected 182:168:0.103         2       Proce03       Agent03       Idle User Operation Point Colspan="2">Colspan= 20001       Local Phone Disconnected 182:168:0.103         3 <th>Console - I</th> <th>Microsoft Interne</th> <th>t Explorer</th> <th></th> <th></th> <th></th> <th></th> <th></th> <th></th> <th></th> <th></th> <th></th> <th></th>                                                                          | Console - I  | Microsoft Interne                                                                                                    | t Explorer       |          |              |                      |          |           |      |      |             |              |                 |
|----------------------------------------------------------------------------------------------------|--------------|----------------------------------------------------------------------------------------------------|------------------|----------|--------------|----------------------|----------|-----------|------|------|-------------|--------------|-----------------|
| Interference     Image: Section 2     Image: Section 2     Image: Section 2       Image: Section 2     Phone 2     Section 2     Section 2       Image: Section 2     Section 2     Section 2     Section 2       Image: Section 2     Section 2     Section 2                                                                                                    | Back •       | O     O     O |                  | Search S | Favorites 🚱  | <b>A</b> • 🛃         | w •      |           |      |      |             |              |                 |
| VLAN Voice Logger<br>Web Management V231           Donfiguration Record Data Search System Log Backup Status         2006/10/80 11/08:09           Channel Phone Number Agent         Recor Recycle         ne         Length         Caller ID         DTMF         Ring         Statt Mode         Line Status         VLAN IP           1         Phone01         Agent01         Idle         System Operation         0001         Local Phone         Disconneted         192:168:0133           2         Phone02         Agent02         Idle         User Operation         0001         Local Phone         Disconneted         192:168:0133           3         Phone03         Agent04         Idle         III:egal Login         0018         21         4         Local Phone         Disconnected         192:168:0133           4         Phone04         Agent04         Idle         III:40:52         10:40:54         00:02         Local Phone         Disconnected         192:168:0.103                                                                                                    | ddress 🙆 htt | m://192.168.0.10/Cor                                                                                                    | nsole.asp        | 4        |              | - 38                 |          |           |      |      |             |              | Go Links        |
| Vicit Management V2 21         Configuration Record Data Search System Log Backup Status       2009/10/30 11/08 09         Connell PhoneNumber Agenti       Recor Recycle       ne       Length       CallerID       DTMF       Fing       Start Mode       Line Status       VLANIP         1       Phone01       Agenti       Idle       System Operation       9       0001       Local Phone       Disconnected       192.168.0.103         2       Phone02       Agenti2       Idle       User Operation       9       0001       Local Phone       Disconnected       192.168.0.103         3       Phone03       Agenti04       Idle       11egal Login       2       0018       213       4       Local Phone       192.168.0.103         4       Phone04       Agent04       Idle       10.40.52       10.40.54       00.02       Local Phone       Disconnected       192.168.0.103                                                                                                    |              |                                                                                                    |                  |          |              |                      |          |           |      |      |             | Hell         | o,admin Console |
| System Log Backup Status     200/00/00/00/00/00/00/00/00/00/00/00/00/                                                                                                    | VLA          | N VOICE L                                                                                                    | ogger            |          |              |                      |          |           |      |      |             |              |                 |
| Channel         Phone Number         Agenti         Recycle         Technology         Caller in the status         Caller in the status         VLANIP         Length         Caller in the status         VLANIP         Length         Length         Length         Length         Length         Length         Length         Length         Length         Length         Length <thlength< th="">         Length         Length</thlength<> |              |                                                                                                    |                  |          |              |                      |          |           |      |      |             |              |                 |
| Channel         Phone Number         Agent         Recy         Recy         Image: Channel Status         VLAN Propertion           1         Phone Number         Agent01         Idle         System Operation         P         0001         Idle         Local Phone         Disconnected         182.168.0103           2         Phone 02         Agent03         Idle         Idle         0001         Idle         Local Phone         Disconnected         182.168.0103           3         Phone 03         Agent03         Idle         Idle         Idle         2         00.01         Idle         Local Phone         Disconnected         182.168.0103           4         Phone 04         Agent04         Idle         10.4052         10.4054         00.02         Idle         Local Phone         Disconnected         192.168.0103           4         Phone 04         Agent04         Idle         10.4052         10.4054         00.02         Idle         Local Phone         Disconnected         192.168.0103                                                                                                    | Configur     | ation Record                                                                                                    | d Data S         | earch    | System Log B | ackup St             | atus     |           |      |      |             | 2008/        | 10/30 11:08:09  |
| 1     Preneror     Agentor     Ide     System Operation     0001     Ide     Ide     Ide     132.680.133       2     Phone03     Agent02     Ide     Ide     001     001     Ide     Ideonfield     132.680.133       3     Phone03     Agent04     Ide     Ide     001     2     001     4     Ideonfield     132.1680.103       4     Phone04     Agent04     Ide     10.40.52     10.40.54     0002     4     Ideonfield     132.1680.103                                                                                                    | Channel      | Phone Number                                                                                                    | Agent<br>Agent01 | Recor    | Recycle      | n                    | e Length | Caller ID | DTMF | Ring | Start Mode  | Line Status  | VLAN IP         |
| 1     1     Interlect     Pagention     0     0     0     0     1     1     1     1     1     1     1     1     1     1     1     1     1     1     1     1     1     1     1     1     1     1     1     1     1     1     1     1     1     1     1     1     1     1     1     1     1     1     1     1     1     1     1     1     1     1     1     1     1     1     1     1     1     1     1     1     1     1     1     1     1     1     1     1     1     1     1     1     1     1     1     1     1     1     1     1     1     1     1     1     1     1     1     1     1     1     1     1     1     1     1     1     1     1     1     1     1     1     1     1     1     1     1     1     1     1     1     1     1     1     1     1     1     1     1     1     1     1     1     1     1     1     1     1     1     1     1 </td <td></td> <td>Phone®2</td> <td>Agent02</td> <td>Idla</td> <td>System Ope</td> <td>eration <sup>e</sup></td> <td>00:01</td> <td></td> <td></td> <td></td> <td>Local Phone</td> <td>Disconnected</td> <td>192.168.0.103</td>                                                                                                    |              | Phone®2                                                                                                    | Agent02          | Idla     | System Ope   | eration <sup>e</sup> | 00:01    |           |      |      | Local Phone | Disconnected | 192.168.0.103   |
| 4     Phone04     Agent04     Idle     10.4052     10.4054     0002     Local Phone     Disconnected     192168.0103                                                                                                    | 3            | Phone 03                                                                                                    | Agent02          | Idle     | User Operat  |                      | 00:18    | 213       |      | 4    | Local Phone | Disconnected | 192 168 0 103   |
|                                                                                                    |              | Phone 04                                                                                                    | Agent04          | Idle     | 10:40:52     | 10:40:54             | 00:02    | 2.10      |      |      | Local Phone | Disconnected | 192 168 0 103   |
|                                                                                                    |              |                                                                                                    |                  |          |              |                      |          |           |      |      |             |              |                 |

| ystem Oper | ation Record | Microsoft Internet Explore  | f                                                                                                    |                                         |
|------------|--------------|-----------------------------|----------------------------------------------------------------------------------------------------|-----------------------------------------|
| VLAN       | Voice I      | Logger                      | and the second second second second second second second second second second second second second second second | <br>Hello,admin   System Operation Reco |
|            | Web Manag    |                             |                                                                                                    |                                         |
|            |              |                             |                                                                                                    |                                         |
|            |              |                             |                                                                                                    |                                         |
|            |              |                             |                                                                                                    |                                         |
| ID         | Program      | Operation                   | Activation Since                                                                                                 |                                         |
| 29380      | VLanSchedule | Stop VLan Schedule          | 10/30/2008 9:23:29 AM                                                                                            |                                         |
| 29381      | VLanSchedule | Start VLan Schedule         | 10/30/2008 9:23:54 AM                                                                                            |                                         |
| 29982      | VLanSchedule | Start VLAN Console Service  | 10/30/2008 9:23:55 AM                                                                                            |                                         |
| 29383      | VLanSchedule | Start VLAN Playback Service | 10/30/2008 9:25:00 AM                                                                                            |                                         |
| 29384      | VLanSchedule | Start VLAN Record Service   | 70/30/5000 8:56:00 YM                                                                                            |                                         |
| 29385      | VLanServer   | Start VLan Server           | 10/30/2008 9:25:00 AM                                                                                            |                                         |
| 0.90 11    |              |                             |                                                                                                    |                                         |
| Total Re   | ecords 6     | Select All Delete Sele      | cted Delete All                                                                                                  |                                         |
|            |              |                             |                                                                                                    |                                         |
|            |              |                             |                                                                                                    |                                         |
|            |              |                             |                                                                                                    |                                         |
|            |              |                             |                                                                                                    |                                         |
|            |              |                             |                                                                                                    |                                         |
|            |              |                             |                                                                                                    |                                         |
|            |              |                             |                                                                                                    |                                         |
|            |              |                             |                                                                                                    |                                         |
|            |              |                             |                                                                                                    |                                         |
|            |              |                             |                                                                                                    |                                         |
|            |              |                             |                                                                                                    |                                         |
|            |              |                             |                                                                                                    |                                         |
|            |              |                             |                                                                                                    |                                         |

# C. USER OPERATION LOG

User Operation Log contains information about the activity of each user.

1. Select System Log > User Operation.

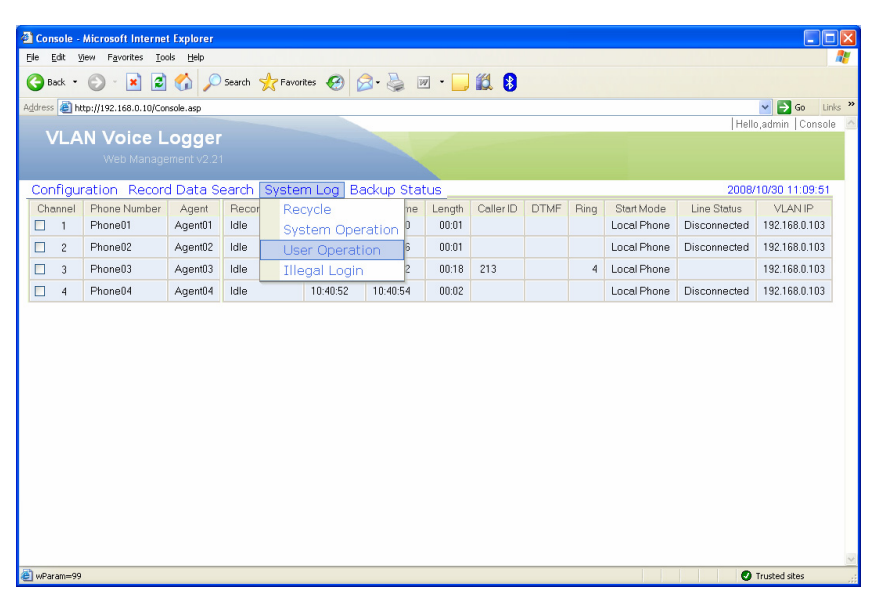

| I     | Session   | nID User  | Operation Since        | Operation Details                                            |  |
|-------|-----------|-----------|------------------------|--------------------------------------------------------------|--|
| 83    | 7 2517373 | 143 admin | 10/30/2008 10:51-05 AM | adminAccessed WindowsInquirySet.asp IP=192.168.0.10          |  |
| 832   | 8 2517373 | H3 admin  | 10/30/2008 10:52:14 AM | adminAccessed WindowsInquityView app IP=192.168.0.10         |  |
| 83    | 9 2517373 | H3 admin  | 10/30/2008 10:52:15 AM | adminAccessed WindowsInguitySet.asp IP=192.168.0.10          |  |
| 833   | 0 2517373 | 143 admin | 10/30/2008 11:07:15 AM | adminAccessed WindowsRecycleView.app IP=192.168.0.10         |  |
| 830   | 1 2517373 | H3 admin  | 10/30/2008 11:07:15 AM | adminAccessed WindowsRecycleView.app IP=192.160.0.10         |  |
| 833   | 2 2517373 | H3 admin  | 10/30/2008 11:08:03 AM | adminClosed Windows RecycleView.asp IP=192.168.0.10          |  |
| 3 833 | 3 2517373 | H3 admin  | 10/30/2008 11:08:54 AM | adminAccessed WindowsSystemOperationWew asp IP+192.168.0.10  |  |
| 833   | 4 2517373 | 143 admin | 10/30/2008 11:08:54 AM | adminAccessed WindowsSystemOperationWew.asp IP=192.168.0.10  |  |
| 0.00  | 5 2517373 | H3 admin  | 10/30/2008 11:10:57 AM | adminClosed Windows SystemOperation//lew.asp IP=192.558.0.50 |  |
| 833   | 6 2517373 | H3 admin  | 10/30/2008 11:11:02 AM | adminAccessed WindowsUserOperation/View.asp IP=192.168.0.10  |  |
| 833   | 7 2517373 | H3 admin  | 10/30/2008 11:11:02 AM | adminAccessed WindowsUserOperationView.asp IP=192.158.0.10   |  |
| age 1 | 17 👱      | ≤ 1.2     | 3_4_5_6_7≥≥            |                                                              |  |
|       | Tot       | al Recor  | ds 101 Select All      | Delete Selected Delete All Page Up                           |  |
|       |           |           |                        |                                                              |  |
|       |           |           |                        |                                                              |  |
|       |           |           |                        |                                                              |  |
|       |           |           |                        |                                                              |  |
|       |           |           |                        |                                                              |  |

# D. ILLEGAL LOGIN LOG

Illegal Login Log contains information about unsuccessful login attempts.

1. Select System Log > Illegal Login.

| 🚳 Console - Microsoft Internet      | Explorer        |                     |          |           |      |      |             |              |                     |
|-------------------------------------|-----------------|---------------------|----------|-----------|------|------|-------------|--------------|---------------------|
| <u>Ele Edit View Favorites Tool</u> | ls <u>H</u> elp |                     |          |           |      |      |             |              | <i></i>             |
| 🌀 Back 🔹 🐑 🐇 🛃                      | Search 🔎        | 📌 Favorites 🕢 🔗     | . w · _  | ) 🛍 🚯     |      |      |             |              |                     |
| Address 🕘 http://192.168.0.10/Cons  | sole.asp        |                     |          |           |      |      |             |              | 🖌 🄁 Go 🛛 Links 🂙    |
|                                     | odder           |                     |          |           |      |      |             | Hell         | o,admin   Console 🗠 |
| Web Manager                         | ment v2 21      |                     |          |           |      |      |             |              |                     |
|                                     |                 |                     |          |           |      |      |             |              |                     |
| Configuration Record                | Data Search     | System Log   Backup | Status   |           | DTM  | Disc | 0           | 2008/        | 10/30 11:19:36      |
| 1 Phone01                           | Agent01 Idle    | System Operation    | 0 00:01  | Caller ID | DIMP | ming | Local Phone | Disconnected | 192.168.0.103       |
| 2 Phone02                           | Agent02 Idle    | User Operation      | 6 00:01  |           |      |      | Local Phone | Disconnected | 192.168.0.103       |
| 3 Phone03                           | Agent03 Idle    | Illegal Login       | 9 00:53  | 213       | *0   | 2    | Local Phone |              | 192.168.0.103       |
| 4 Phone04                           | Agent04 Idle    | 10:40:52 10:40:     | 54 00:02 |           |      |      | Local Phone | Disconnected | 192.168.0.103       |
|                                     |                 |                     |          |           |      |      |             |              |                     |
| 🛃 wParam=99                         |                 |                     |          |           |      |      |             | 0            | Trusted sites       |

| Login 🗠 |
|---------|
|         |
|         |
|         |
|         |
|         |
|         |
|         |
|         |
|         |
|         |
|         |
|         |
|         |
|         |
|         |
|         |
|         |
|         |
|         |
|         |
|         |
|         |
|         |
|         |

## **E. BACKUP DEVICE VIEW**

Backup Device View shows the backup device information including capacity, remaining space, usage rate and time left.

- 2 Console Microsoft Internet Explorer
   Image: Second Second
- 1. Select System Log > Storage > Backup Device View.

Click on the entry to show more information.

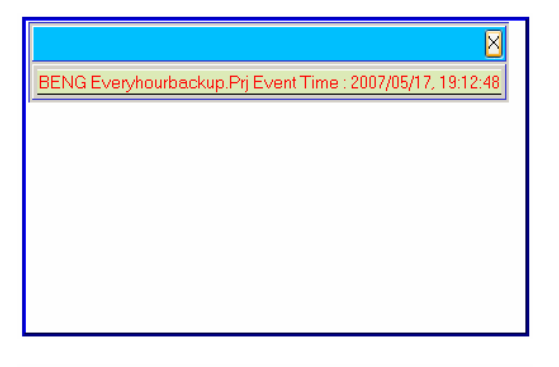

| <u> </u>                                              |
|-------------------------------------------------------|
| BENG 20081209.Prj Event Time : 2008/12/12, 14:06:30   |
| Record Server : \\192.168.0.10\VLanServer             |
| Backup Device Use in Serial Mode                      |
| Current Device : F:                                   |
| Capacity : 999468 Kbytes                              |
| Remaining : 989056 Kbytes                             |
| Used Rate : 1.04%                                     |
| Backup Status : Next Backup Time 2008/12/12, 15: 0: 0 |

# VI. BACKUP

Backup is a utility program that needs to be installed separately. To install VLAN-164 Backup, run VLANBACKUP.msi from the VLAN-164 installation CD.

| 👹 VLAN Backup                                                                                                    |                                        |
|----------------------------------------------------------------------------------------------------|----------------------------------------|
| Welcome to the VLAN Backup Setup Wizard                                                                                                    |                                        |
| The installer will guide you through the steps required to install VLAN Backup on you                                                                                                    | r computer.                            |
| WARNING: This computer program is protected by copyright law and international tre<br>Unauthorized duplication or distribution of this program, or any portion of it, may result<br>or criminal penalties, and will be prosecuted to the maximum extent possible under th | eaties.<br>: in severe civil<br>e law. |
| Cancel < <u>B</u> ack                                                                                                    | <u>N</u> ext >                         |

# Click Next.

| 👹 VLAN Backup                                                                          |                        |
|----------------------------------------------------------------------------------------|------------------------|
| Select Installation Folder                                                             |                        |
| The installer will install VLAN Backup to the following folder.                        |                        |
| To install in this folder, click "Next". To install to a different folder, enter it be | low or click "Browse". |
| Eolder:<br>C:\VLAN-Backup\                                                             | Browse                 |
| Install VLAN Backup for yourself, or for anyone who uses this computer:                |                        |
| ⊙ Just <u>m</u> e                                                                      |                        |
| Cancel < <u>B</u> ack                                                                  | <u>N</u> ext >         |

Click Next.

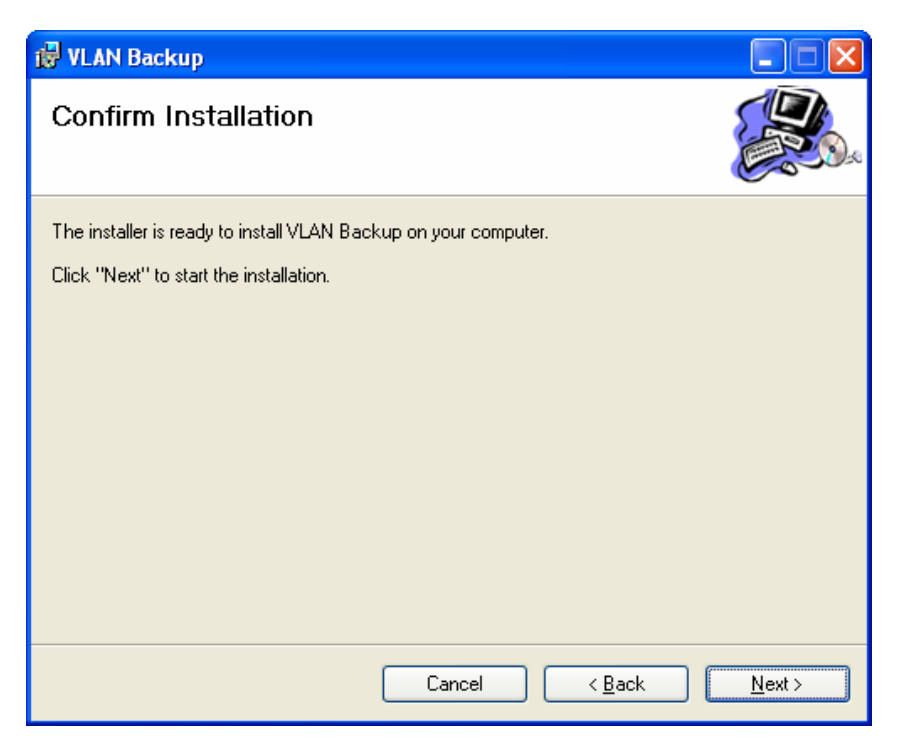

Click Next.

| 🛃 VLAN Backup                                                         |                                     |               |
|-----------------------------------------------------------------------|-------------------------------------|---------------|
| Installation Complete                                                 |                                     |               |
| VLAN Backup has been successfully inst                                | alled.                              |               |
| Click "Close" to exit.                                                |                                     |               |
|                                                                       |                                     |               |
|                                                                       |                                     |               |
|                                                                       |                                     |               |
|                                                                       |                                     |               |
|                                                                       |                                     |               |
| You will need to install MDAC 2.8 and up<br>Microsoft and install it. | to make VLANBackup work, please dow | nload from    |
|                                                                       | Cancel < <u>B</u> ack               | <u>C</u> lose |

Click Close to finish the installation.

Double-click the VLANBackup.exe shortcut on your desktop and select **Project > New**. The following window appears.

| Create a new Project                          |                                                                                                    |
|-----------------------------------------------|----------------------------------------------------------------------------------------------------|
| Data Source<br>Record Server                  | Backup Rules                                                                                                    |
| Auto 🗾                                        | O Every 1 ▼Day 2:00:00 AM ▲                                                                                                    |
| Channel     O Agent     Selected     Selected | O Every 1 Veek 2:00:00 AM                                                                                                    |
| >                                             | □ SUN □ MON □ TUE □ WED<br>□ THU □ FRI □ SAT                                                                                                |
| <                                             | O From day 1 Of the month 2 :00:00 AM                                                                                                    |
| - Barkun Device                               | O From day 1 ▼ to 31 ▼ Of the month                                                                                                    |
| O Serial         O Parallel <ul></ul>         | JAN         FEB         MAR         APR           MAY         JUN         JUL         AUG           SEP         OCT         NOV         DEC |
|                                               | ✓ Record Data Interval           Start Time         12/10/2008           End Time         12/31/2999           ✓         11:59:59 PM        |
| Project Name                                  | Activate Save Exit                                                                                                    |

You can set VLAN Backup to automatically back up all records on specific dates and times. Check the **Auto** box and enter the IP Address of your VLAN host computer.

| Create a new Project                           |                                                                                                    |
|------------------------------------------------|----------------------------------------------------------------------------------------------------|
| Cata Source                                    | Backup Rules                                                                                                    |
| ✓ Auto         \\192.168.0.10\VLanServer       | O Every 1 ▼Day 2:00:00 AM +                                                                                                    |
| Channel     Agent     Selected     Selected    | O Every 1 • Week 2:00:00 AM •                                                                                                    |
| CH #001<br>CH #002<br>CH #003<br>CH #004<br>>> |                                                                                                    |
| <                                              | O From day 1 Of the month 2:00:00 AM                                                                                                 |
| Backup Device                                  | O From day 1 v to 31 v Of the month                                                                                                  |
| O Parallel <ul></ul>                           | JAN     FEB     MAR     APR       MAY     JUN     JUL     AUG       SEP     OCT     NOV     DEC                                      |
|                                                | ✓ Record Data Interval           Start Time         12/10/2008           End Time         12/31/2999           ✓         11:59:59 PM |
| Project Name                                   | Activate Save Exit                                                                                                    |

| Create a new Project                               |                                                                                                    |
|----------------------------------------------------|----------------------------------------------------------------------------------------------------|
| Data Source<br>Record Server                       | Backup Rules<br>Every 1 Hour 0 Minute 2:00:00 AM                                                                                     |
| V Auto \\192.168.0.10\VLanServer                   | O Every 1 Day 2:00:00 AM                                                                                                    |
| Channel O Agent Search(C/A)     Available Selected | O Every 1 ▼ Week 2:00:00 AM ★                                                                                                    |
| CH #001<br>CH #002<br>CH #003<br>CH #004           | SUN MON TUE WED                                                                                                    |
| <                                                  | O From day 1 _ Of the month 2:00:00 AM _                                                                                             |
| Backup Device                                      | O From day 1 v to 31 v Of the month                                                                                                  |
| Serial         O Parallel                          | JAN □ FEB □ MAR □ APR     MAY □ JUN □ JUL □ AUG     SEP □ OCT □ NOV □ DEC                                                            |
| V                                                  | ✓ Record Data Interval           Start Time         12/10/2008           End Time         12/31/2999           ✓         11:59:59 PM |
| Project Name                                       | Activate Save Exit                                                                                                    |

Click the >> button to select all records from all channels that the system will back up.

Choose **Serial** to back up to drives in a serial fashion. Choose **parallel** for mirrored backup. Parallel backup requires two or more backup devices. Select the backup device(s) from the list of drives.

| Create a new Project                                                                                                    |                                                                                                    |
|----------------------------------------------------------------------------------------------------|----------------------------------------------------------------------------------------------------|
| Data Source<br>Record Server                                                                                                    | Backup Rules       Severy       1       Hour       0       Minute       2:00:00 AM                                                   |
| ✓ Auto         \\192.168.0.10\VLanServer                                                                                                    | O Every 1 Day 2:00:00 AM                                                                                                    |
| Channel O Agent Selected     Selected                                                                                                    | O Every 1 ▼ Week 2:00:00 AM ★                                                                                                    |
| > CH #002<br>CH #003<br>CH #004                                                                                                    | □ SUN □ MON □ TUE □ WED<br>□ THU □ FRI □ SAT                                                                                         |
| <                                                                                                    | O From day 1 Of the month 2:00:00 AM                                                                                                 |
| Radup Device                                                                                                    | O From day 1 • to 31 • Of the month                                                                                                  |
| O Serial         O Parallel           □         [C:] FIX DISK Capacity : 24997 MB           □         [D:] FIX DISK Capacity : 70394 MB           ✓         [F:] USB Storage Capacity : 976 MB | J 2:00:00 AM<br>☐ JAN ☐ FEB ☐ MAR ☐ APR<br>☐ MAY ☐ JUN ☐ JUL ☐ AUG<br>☐ SEP ☐ OCT ☐ NOV ☐ DEC                                        |
| V                                                                                                    | ✓ Record Data Interval           Start Time         12/10/2008           End Time         12/31/2999           ✓         11:59:59 PM |
| Project Name                                                                                                    | Activate Save Exit                                                                                                    |

Enter a project name for this scheme then choose the frequency of backup in the Backup Rules.

| Create a new Project                                                                                                    |                                                                                          |
|----------------------------------------------------------------------------------------------------|------------------------------------------------------------------------------------------|
| Data Source<br>Record Server                                                                                                    | Backup Rules           O Every         1 • Hour           0 • Minute         2 :00:00 AM |
| Auto \\192.168.0.10\VLanServer •                                                                                                    | O Every 1 ▼Day 2:00:00 AM →                                                              |
| Channel     O     Agent     Selected     Selected                                                                                                    | O Every 1 ▼ Week 2:00:00 AM ÷                                                            |
| CH #001<br>CH #002<br>CH #002<br>CH #004                                                                                                    | SUN MON TUE WED                                                                          |
| <     <                                                                                                    | O From day 1 • Of the month 2:00:00 AM =                                                 |
|                                                                                                    | O From day 1 V to 31 V Of the month                                                      |
|                                                                                                    | 2 :00:00 AM                                                                              |
| Genation     Genation     Genation | ☐ JAN ☐ FEB ☐ MAR ☐ APR<br>☐ MAY ☐ JUN ☐ JUL ☐ AUG<br>☐ SEP ☐ OCT ☐ NOV ☐ DEC            |
|                                                                                                    | Record Data Interval     Start Time 12/10/2008      12:00:00 AM                          |
|                                                                                                    | End Time 12/31/2999 T 11:59:59 PM                                                        |
| Project Name 20081209                                                                                                    | Cartivate Save Exit                                                                      |

Check the Activate box then click the Save button.

| Create a new Project                                                          |                                                                                                    |
|-------------------------------------------------------------------------------|----------------------------------------------------------------------------------------------------|
| Data Source<br>Record Server                                                  | Backup Rules       O Every       1       Hour       0       Minute       2:00:00 AM                                                  |
| ✓ Auto \\192.168.0.10\\/LanServer                                             | O Every 1 Day 2:00:00 AM                                                                                                    |
| Channel O Agent Search(C/A)     Available Selected                            | O Every 1 v Week 2:00:00 AM                                                                                                    |
| <ul> <li>&gt; CH #001<br/>CH #002<br/>CH #003<br/>&gt;&gt; CH #004</li> </ul> | SUN MON TUE WED                                                                                                    |
| <                                                                             | O From day 1 Of the month 2:00:00 AM                                                                                                 |
|                                                                               | O From day 1 • to 31 • Of the month                                                                                                  |
| Backup Device           O Parallel                                            | 2 :00:00 AM 📑                                                                                                    |
|                                                                               | ✓ Record Data Interval           Start Time         12/10/2008           End Time         12/31/2999           ✓         11:59:59 PM |
| Project Name 20081209                                                         | Activate Save Exit                                                                                                    |

Click Ok.

| Backup | Message 🛛 🔀                         |
|--------|-------------------------------------|
| ♪      | Write project success. 20081209.Prj |
|        | ОК                                  |

Click Create as New Media.

| Backup Message ( F: )                 |                          |  |
|---------------------------------------|--------------------------|--|
| New media, click "Create" to create a | new media,click "Change" |  |
| Create Change media                   | Stop using it            |  |

You can format the media or just click **Close** if the media is formatted already.

| Format USB (F:)               |
|-------------------------------|
| Cagacity:                     |
| 977 MB 💌                      |
| <u>F</u> ile system           |
| FAT32                         |
| <u>A</u> llocation unit size  |
| Default allocation size 🔹 👻   |
| Volume <u>l</u> abel          |
| USB                           |
| - Format options              |
| Quick Format                  |
| Enable Compression            |
| Create an MS-DOS startup disk |
|                               |
|                               |
| <u>Start</u>                  |

Enter a Media Name for your own reference then click **OK**.

| Create          |                   |
|-----------------|-------------------|
| Media Name      | Backup            |
| Serial No.      | 20081210135535750 |
| Create At       | 20081210135535750 |
| Last use        |                   |
| Start Record ID | 0                 |
| Start Record At |                   |
| End Record ID   | 0                 |
| End Record At   |                   |
| ОК              | Cancel            |
|                 |                   |

When the time comes for the system to back up, the following window will appear. Click  ${\rm OK}$  and the system will start to backup.

When backup is finished, it will show the next backup time

| 🚯 VLAN Diagital Recorder Backup Program                                                                                                    | i ver. 2.2 (20081209.Prj                     | : 192.168.0.10) |  |
|----------------------------------------------------------------------------------------------------|----------------------------------------------|-----------------|--|
| Project Manual Media Tools Operation Log Med                                                                                               | ia Player Close                              |                 |  |
| Backup Status ( F: )                                                                                                    |                                              |                 |  |
| Capacity :<br>Free :<br>Used :<br>Utility Rate :                                                                                           | 999468 KB<br>989152 KB<br>10316 KB<br>1.03 % |                 |  |
| Status : Backup stop normally.<br>File Name : 003/20081212/Alvin/204<br>\114043750003.wav<br>Time To Full : 5:02:01<br>Media Name : Backup |                                              |                 |  |
| Next backup time:2008                                                                                                    | 3/12/12, 15:00:00                            | 0, 00:58:26     |  |
|                                                                                                    |                                              |                 |  |
|                                                                                                    |                                              |                 |  |

After backup, you can access the record by clicking Media Player. This Window will appear :

| VLANPlayer for Backup Media Ver 1.2                       |                       |
|-----------------------------------------------------------|-----------------------|
| VLANs                                                     |                       |
| C:] FIX [D:] FIX [E:] [F:] USB<br>DISK DISK CD-RW Storage | Refresh               |
| CH Start Time Ston Time Length Caller ID DTMF             | Bi                    |
|                                                           | 3                     |
| - Ready - Volume                                          |                       |
| Infomation                                                | 100<br>+<br>+<br>Quit |

VLAN Backup detects all drives on the PC, double click on the backup drive.

| Search Records At F:                                   | × |
|--------------------------------------------------------|---|
| V Date and Time                                        |   |
|                                                        |   |
| 12/12/2008 🔽 12:00:00 AM 🚔 ~ 12/12/2008 💽 2:07:29 PM 🚔 |   |
| 🗖 Record Length                                        |   |
|                                                        |   |
| Caller ID                                              |   |
|                                                        |   |
|                                                        |   |
|                                                        |   |
|                                                        |   |
|                                                        |   |
| 🗖 Rings                                                |   |
| 0 • = • >= • <=                                        |   |
| Channel                                                |   |
|                                                        |   |
| User Name                                              |   |
|                                                        |   |
| Phone Number                                           |   |
|                                                        |   |
| Go                                                     |   |

Clicking **GO** will retrieve all records for all channels. To filter your search, check the **Time Period** or other checkboxes and enter the value to search.

Chapter 6: Backup

| VLANPlayer for Backup Media Ver 1.2                                                                                                    |                            |           |
|----------------------------------------------------------------------------------------------------|----------------------------|-----------|
| VLANs                                                                                                    |                            |           |
| CCI FIX [D1] FIX [E:]<br>DISK DISK CD-RW Storage                                                                                                    |                            | Refresh   |
| CH Start Time Stan Time Length Caller ID                                                                                                    | DTME                       |           |
| Crt         Start rine         Control rine         Centrol           3         2009/12/12 09:43:58         2009/12/12 09:44:25         27           3         2009/12/12 00:43:52         2009/12/12 09:44:25         27           3         2009/12/12 00:43:55         23           2009/12/12 00:43:56         2009/12/12 00:43:56         23           3         2009/12/12 00:43:56         2009/12/12 00:43:56         142           3         2009/12/12 05:342 10:04:12         308         3 | *0<br>107<br>107<br>1095   |           |
| 3 2008/12/12 11:40:43 2008/12/12 11:41:07 24                                                                                                    | *0                         |           |
|                                                                                                    |                            | 2         |
| - Ready -                                                                                                    | Volume                     |           |
|                                                                                                    | 0 50                       | 100       |
| Save As                                                                                                    | Rate0<br>0<br>I Sequential | +<br>Quit |
| Infomation Total Records : 6 Current R                                                                                                    | lecord : 6                 |           |

Select the record and click play button to play

| VLANPlayer for Backup Media Ver 1.                                                                                                    | 2                                                                                                    |                                 |                                |           |
|----------------------------------------------------------------------------------------------------|----------------------------------------------------------------------------------------------------|---------------------------------|--------------------------------|-----------|
| VLANs                                                                                                    |                                                                                                    |                                 |                                |           |
| IC:] FIX [D:] FIX [E:]<br>DISK DISK CD-RW                                                                                                    | USB<br>[F:] USB<br>Storage                                                                                                    |                                 |                                | Refresh   |
| CH Start Time                                                                                                    | Stop Time Le                                                                                                    | ngth Caller ID                  | DTMF                           | Ri        |
| 3 2008/12/12 09:43:5<br>3 2008/12/12 10:43:3<br>3 2008/12/12 10:43:5<br>3 2008/12/12 10:43:0<br>3 2008/12/12 10:44:0<br>3 2008/12/12 10:44:0<br>3 2008/12/12 11:40:4 | 3 2008/12/12 09:44:25<br>2008/12/12 10:43:55<br>2008/12/12 10:43:55<br>2008/12/12 10:44:01<br>2008/12/12 10:49:12<br>3 2008/12/12 10:49:12<br>3 2008/12/12 10:53:56<br>1 2008/12/12 11:41:07 | 27<br>23<br>5<br>5<br>42<br>24  | *0<br>107<br>107<br>1095<br>*0 |           |
| <                                                                                                    |                                                                                                    |                                 |                                | >         |
| 2008/12/12 11:40:43                                                                                                    | - Playing -                                                                                                    | 2008/12/12 11:41:07             | Volume<br>0 50                 | 100       |
|                                                                                                    |                                                                                                    | 11:40:50<br>Send By Mail Save A | Rate0<br>s ⊽ Sequential        | t<br>Quit |
| Total Records : 6                                                                                                    |                                                                                                    | Ci                              | urrent Record : 6              |           |

# **VII. REFERENCE GUIDE**

#### **CONFIGURATION > SYSTEM CONFIGURATION MENU**

#### A. Main Screen Column

The Main Screen Column Window allows the user to select the information he wants to see on the display. There will be one entry for each channel in the main screen view showing different status and information.

Note that if the System Work Hours has been set and the current time is out of the range, then the main screen will be blank.

Furthermore, clicking on any column title will cause the entries to be sorted accordingly. Click the same column title again to sort in the opposite order.

Once you have selected the desired columns to be displayed, press the "OK" button to save the settings and press the "x" button to close the window.

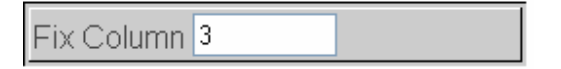

**Fixed Column** – This box allows the user to enter the number of columns that will remain fixed on the left side of the screen. This will ensure that these "anchored" columns will always be visible to the user regardless of how far the screen is scrolled to the right.

| Column Defined By U | ser             |   |
|---------------------|-----------------|---|
| Avaialble Column    | Selected Column |   |
|                     | Channel         | ^ |
|                     | Record Status   |   |
|                     | Ring            |   |
|                     | Lenath          | _ |
|                     | Caller ID       | = |
|                     |                 |   |

**Column Defined by User** – Check this option if you would like to customize the columns on the main screen. Double click an item from the "Available Column" list to move it to the "Selected Column" list, and vice versa. The columns that appear in the "Selected Column" list will be displayed in the main screen, with the first entry being the leftmost column.

See Channel Settings below for descriptions on the following columns: Agent, Phone Number,

See Record Settings below for descriptions on the following columns: VLAN IP, Channel, Voice Port, Command Port, Monitor Port, Codec, Pre Amplifier, AGC, Start Mode, VOX Level, Stop Delay.

The following are descriptions on the other columns:

**Caller ID** – Indicates the telephone number of the caller if the line being recorded is caller ID enabled. VLAN supports both FSK and DTMF caller ID types. To enable caller ID on your lines, please contact your telephone service provider.

**DTMF** – Indicates the digits dialed when making an outbound call.

Start Time - Indicates the start time of the last call in the 24-hour time format (HH:MM:SS).

End Time – Indicates the end time of the last call in the 24-hour time format (HH:MM:SS).

Hook – When the line is in use, "Off" appears. Otherwise "On" appears.

Length - Indicates the length of the last call.

Line Status – It is blank if a phone line is connected to this channel. Otherwise, "Disconnected" appears.

**Path** – This directory path is where the records will be stored. Each channel has a separate folder, and each folder has a subfolder for each day. The records are in .wav format.

**Record Status –** If the channel is currently recording, "Recording" appears. Otherwise, "Stop" appears.

Ring – If an inbound call is being recorded, "1" appears. For outbound calls, "0" appears.

# B. Playback Screen Column

The Column Settings window allows the user to choose the information to display in the Playback window.

| Available Column                                                               | Selected Column                                           |
|--------------------------------------------------------------------------------|-----------------------------------------------------------|
| Record Mode<br>Length<br>Assignment<br>Caller ID<br>Reserved<br>Remark<br>Ring | ID<br>Channel<br>Start Time<br>End Time<br>Agent<br>DTMF. |
| Per Page ○ 100 ⊙ 200 ○ 50                                                      | 00                                                        |

**Available Column** - Double clicking an item to move it to the Selected Column list, and vice versa. For descriptions on the columns, please see the "Main Screen Column" section.

**Selected Column** - This list contains the columns that will appear in the Playback window. The first entry corresponds to the leftmost column. To remove a column from the list, just double click it.

Per Page – Choose the maximum number of records per page.

# C. Channel Settings

The Channel Settings window allows the user to set the following parameters of a channel:

| VLAN                                 | Voice Logg<br>Web Management v | <b>er</b><br>2.21                                                                                                    | K                                                                                    |  |
|--------------------------------------|--------------------------------|----------------------------------------------------------------------------------------------------|--------------------------------------------------------------------------------------|--|
| Channel<br>Select All<br>2<br>3<br>4 | Recc                           | Agent<br>Phone Number<br>Max. Record Length<br>Min. Record Length<br>Line Idle Alarm Time<br>ording Controlled by DTMF<br>Channel Work Hours | Alvin<br>204<br>1800 Sec.<br>3 Sec.<br>1440 Min.<br>No OYes<br>Full Time Recording V |  |

Agent – The name of the agent assigned to this channel. Click the button on the right to see a list of available agents.

Phone Number – The phone number or extension number assigned to this channel.

**Max Record Length –** The maximum length (in seconds) per record. If the length of the call exceeds this value, it will be recorded in multiple records. The default value is 1,800 seconds (30 minutes).

**Min Record Length** – Calls shorter than this length will not be recorded. Note that if the call exceeds this length then the entire call is recorded, not just the portion of the call after this length.

**Line Idle Alarm Time** – The system will raise an alarm if no calls have been recorded on this channel for this time period (in minutes).

**Recording Controlled by DTMF –** If **Yes** is selected, the recording will not be saved unless a specific string of touch tones are pressed during the call. It allows the user to control, during or at the end of the call, whether the recording should be saved or not. It is recommended that the string be selected to contain at least three touch tones for better results.

**Channel Work Hours –** Sets the working time for this particular channel. This setting is specific to the currently selected channel only.

- Full Time Recording channel will always be enabled.
- Stop Recording channel will always be disabled.
- Select Recording Time Specify the time period for the channel to record calls, expressed in 24hour time format (HH:MM:SS).

# D. System Work Hours

The System Work Hours window lets the user specify time periods in which the channels are enabled to record calls. Note that these time periods apply to all channels.

| VLAN Voice Logger<br>Web Management v2.21 | Hello,admin  System Work H                   | Hour |
|-------------------------------------------|----------------------------------------------|------|
| Daily V<br>Daily V                        | 08 : 00 - 12 : 30 Del<br>: - : Del<br>OK Add |      |

Choose a day from the list to have the periods applied to that particular day only, or choose "Daily" to have the periods applied to everyday.

Then enter the time period in the appropriate fields. To add this entry, press the "Add" button. To delete an entry, press the "Delete" button.

Press "OK" when done.

# E. User Account

The User Account window allows the administrator to add new users or update/delete existing users.

| VLAN Voice Logger Web Management v2.21 User                              | n User Account |
|--------------------------------------------------------------------------|----------------|
| User  Administrator System Record Time Create User Agent Setup           |                |
| Record Controlled by S/W                                                 | ck             |
| Creation Date :<br>Expiration Date :<br>Last Log-in :<br>Last Modified : |                |

To add a new user, press the "Add" button. Enter the username and password. Select the privileges this user will have. Finally, choose "All" to apply the privileges to all channels, or select a group of channels.

To update an existing user, select the user from the User list and click the "Update" button. To delete an existing user, select the user from the User list and click the "Delete" button. The privileges are:

Administrator - User has all privileges.

System Record Time – User can access the System Work Hours window.

Create User – User can access the User Account window.

Agent Setup – Use can set up the agent's name for a channel. Console privilege should also be granted. Record Controlled by S/W – The right to start / stop recording by software when using manual record method

Console – User can access the Main Screen Column window.

Monitor – User can do live monitoring.

Query – User can query the system.

Playback – User can play back records from the query result.

# F. Change Password

The Change Password window allows the current user to change his own password.

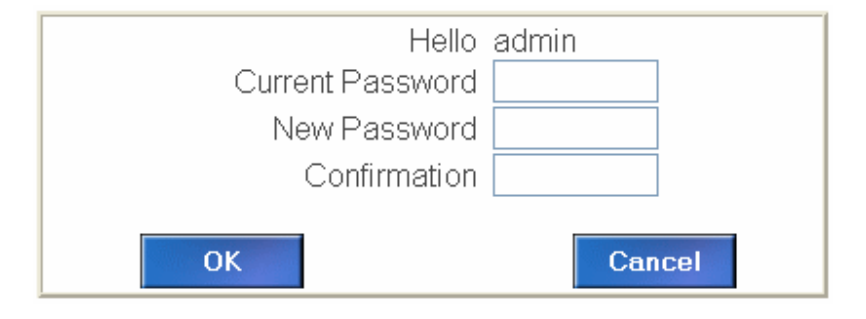

# **CONFIGURATION > ENGINEER CONFIGURATION MENU**

#### A. Recycle Settings

The Recycle Settings window provides the user with control over how recycling should proceed. Recycling is the process of deleting old records to make room for new ones when free drive space has fallen below a certain threshold. VLAN uses a first in first out recycling policy. This means that the oldest records are the ones to be deleted first. All information provided in this window is specific to the drive where the records are currently stored.

| Storage Capacity       | 69395ME | }        |
|------------------------|---------|----------|
| Used Space             | 48273ME | (69.57%) |
| Free Space             | 21122ME | }        |
| Recycle when Less than | 1000    | MB       |
| Per Deletion           | 1000    | MB       |
| ○Keep Records for      | 999     | Days     |
|                        |         | _        |
|                        | ОК      |          |

Storage Capacity – The storage capacity of the hard drive where all the records are stored.

Used Space – Amount of used space.

Free Space - Amount of free space.

Recycle when less than - This is the threshold level that will trigger the recycle process.

Per Deletion - The amount of records to be deleted by the system.

**Keep Records for –** Keep records for the number of days set here. But the records may still be subject to deletion when the recycle threshold is reached.

#### **B. Record Settings**

The Record Settings window allows the user to change various recording parameters. Setting these parameters correctly is critical for optimal system performance.

| Select All 🤷<br>1 |                                    |                               |                                       |                                               |
|-------------------|------------------------------------|-------------------------------|---------------------------------------|-----------------------------------------------|
| 2<br>3<br>4       | VLAN IP<br>Device Type<br>Line No. | VLAN ◎100 ●400<br>◎1 ◎2 ◎3 ◎4 | Codec<br>Pre Amplifier<br>Record Gain | ○ IMA(32K) ○ Linear(128K) ○ uLaw(64K)         |
|                   | Voice Port<br>Command Port         |                               | Start Mode<br>VOX Level<br>Stop Delay | ● Local ● VOX ● Manual<br>0 (0-10000)<br>0 ms |
|                   | Monitor Port                       | Add                           | DTMF Detect                           | ONO ○YES Delete                               |

**Channel** – Select the channel(s) to configure. The list displays all channels detected. After all parameters are set, click **Update**.

The **Add** button allows you to individually add channels, and the **Delete** button allows you to remove existing channels. It is recommended that the channels be added during the initialization phase of the system installation. See the VLAN Initialization section of this manual.

VLAN IP - Indicates the IP Address of the VLAN device where this channel is located.

Device Type – Specifies whether the current VLAN device is VLAN100 or VLAN400.

Line No. - Selects the channel(s) to configure. This is an alternative way of selecting channels for updating.

**Voice Port, Command Port, Monitor Port** – These are the port numbers used by the VLAN server to communicate with the VLAN device. These values are configured automatically by the VLAN server. It is recommended that the default values be used.

**Codec** – The type of analog to digital conversion the system uses. The default type (IMA) should work fine in most cases.

Pre-Amplifier - Increases the loudness of the records (in decibels).

**Record Gain** –This helps to compensate for weak signals on the line. A higher value means a stronger boost. You can also select AGC to let the system automatically adjust the gain for each call.

Start Method - Determines how the recording should be triggered. The options are:

**Local Phone** – This method detects the status of the handset. Recording starts when the handset is lifted up (off hook) and stops when the handset is returned to the cradle (on hook).

**VOX** – This recording method detects the presence and absence of sound to start or stop recording. Recording starts when the sound exceeds the threshold level (called the VOX level), and stops when the sound drops below the threshold level for longer than a certain period (called the Stop Delay, measured in milliseconds). This method is usually used when the phone line is digital. However, with this method a single phone call will be recorded into several files if there are silences longer than the Stop Delay.

**Manual** – There are 2 methods of manual record: first method waits for a "Record" switch to be physically pressed by the agent before the system starts recording. The recording stops when the switch is pressed again.

Second method is controlled by the software, when start method is set to "Manual", In main screen, you could move the mouse pointer to "Manual" that in "Start Method" Column, double-click it, following windows will appear

| 🗿 Record Control - N                 | Aicrosoft Internet Exp 🗖 🗖 🔀 |
|--------------------------------------|------------------------------|
| Record Control<br>Password:<br>Start | 3<br><b>Stop</b>             |
|                                      | ×                            |

Enter system password and click "Start" button to start the recording. Note that system will record all the time until we do the same way to click the "Stop" button.

**VOX Level** - This setting is used when the VOX start mode is selected. Enter a value from 0 - 3000. If the VOX level is set too low, the system becomes sensitive to line noise, resulting in bogus recordings. If the VOX level is set too high, the system is more likely to stop recording prematurely.

**Stop Delay -** This setting is used when the VOX start mode is selected. Enter a value measured in milliseconds. If Stop Delay is short, phone calls are more likely to be broken up into two or more records. If Stop delay is long, phone calls are more likely to be saved as one record if calls were made within short intervals. Typically a value between 3 to 5 seconds works the best.

DTMF Detect - detects the dialed out digits.